# Rövid használati útmutató

# Ismerkedés a nyomtatóval

# A nyomtató kezelőpaneljének használata

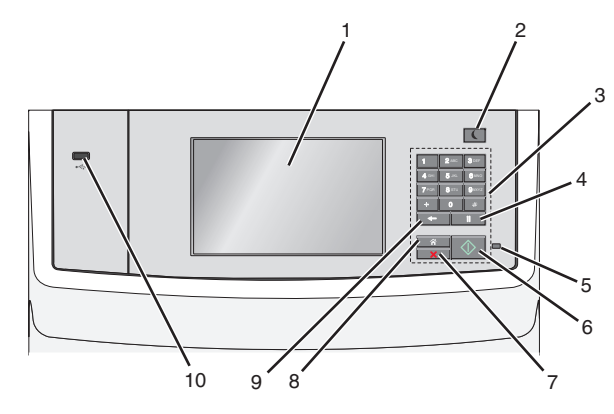

|   | Elem         | Funkció                                                                                                    |
|---|--------------|----------------------------------------------------------------------------------------------------|
| 1 | Kijelző      | A nyomtatási, e-mail, másolási és faxolási<br>lehetőségek, valamint az állapot- és<br>hibaüzenetek megtekintése.                                                                                                    |
| 2 | Alvó gomb    | <ul> <li>hibauzenetek megtekintese.</li> <li>Alvó vagy Hibernált üzemmód engedélyezése.</li> <li>A jelzőfény és az Alvás gomb lehetséges állapotai a következők:</li> <li>Belépés Alvó üzemmódba, illetve felébresztés <ul> <li>A jelzőfény zölden világít.</li> <li>Az Alvás gomb nem világít.</li> <li>Működtetés Alvó üzemmódban</li> <li>A jelzőfény zölden világít.</li> <li>Az Alvó mód gombja aranysárgán világít.</li> </ul> </li> <li>Belépés Hibernálás üzemmódba, illetve felébresztés <ul> <li>A jelzőfény nem világít.</li> <li>Az alvó mód gombja aranysárgán világít.</li> </ul> </li> <li>Belépés Hibernálás üzemmódba, illetve felébresztés <ul> <li>A jelzőfény nem világít.</li> <li>Az alvó üzemmód gombja 0,10 másodpercig aranysárgán villog, majd teljesen kialszik 1,9 másodpercre, és ezt a ciklust ismétli.</li> </ul> </li> <li>Működtetés Hibernálás módban <ul> <li>A jelzőfény nem világít.</li> <li>Az alvó üzemmód gombja 0,10 másodpercig aranysárgán villog, majd teljesen kialszik 1,9 másodpercre, és ezt a ciklust ismétli.</li> </ul> </li> <li>Működtetés Hibernálás módban <ul> <li>A jelzőfény nem világít.</li> <li>Az alvó üzemmód gombja 0,10 másodpercig aranysárgán villog, majd teljesen kialszik 1,9 másodpercre, és ezt a ciklust ismétli.</li> </ul> </li> <li>Anyomtatót Alvó üzemmódból a következő műveletek ébresztik fel: <ul> <li>A képernyő megérintése vagy bármely gomb megnyomása</li> <li>Valamely bemeneti tálca, fedél vagy tető kinyitása</li> <li>Papír betöltése az automatikus lapadagolóba</li> <li>A lapolvasó-üveglap fedelének felnyitása.</li> <li>Nyomtatási feladat küldése a számítógépről</li> <li>Visszaállítással történő bekapcsolás a fő tápkapcsolóval</li> </ul> </li> </ul> |
| 3 | Billentyűzet | Számok, betűk és szimbólumok bevitele.                                                                                                    |

|   | Elem                      | Funkció                                                                                                    |
|---|---------------------------|----------------------------------------------------------------------------------------------------|
| 4 | Tárcsázási<br>szünet gomb | <ul> <li>Faxszámok két-három másodperces<br/>szüneteltetésére szolgál. A Fax címzettje<br/>mezőben a tárcsázási szünetet vessző (,)<br/>jelöli.</li> <li>Faxszám újratárcsázására szolgál.</li> </ul>                                                                                     |
|   |                           | Megjegyzések:                                                                                                    |
|   |                           | <ul> <li>Ha a gombot nem a Faxolás menüben nyomja meg, hibára figyelmeztető hangjelzés hallható.</li> <li>A gomb kezdőképernyőn való megnyomásával újratárcsázza a legutóbbi faxszámot.</li> </ul>                                                                                        |
| 5 | Jelzőfény                 | <ul> <li>Kikapcsolva – A nyomtató ki van kapcsolva.</li> <li>Zölden villog – A nyomtató bemelegszik,<br/>adatokat dolgoz fel vagy nyomtat.</li> <li>Zölden világít – A nyomtató be van<br/>kapcsolva, tétlen.</li> <li>Villogó piros – Felhasználói beavatkozás<br/>szükséges.</li> </ul> |
| 6 | Start gomb                | <ul> <li>A kijelzőn megjelenített aktuális feladat<br/>indítása.</li> <li>Másolási feladat indítása az alapértelmezett<br/>beállításokkal.</li> <li>Megjegyzés: A gomb beolvasás közben<br/>megnyomva nincs hatással.</li> </ul>                                                          |
| 7 | Stop gomb                 | Az összes nyomtatási tevékenység leállítása.<br>Megjegyzés: A Leállítva üzenet megjelenése<br>után a kijelzőn megjelenik a lehetőségek listája.                                                                                                    |
| 8 | Kezdőlap<br>gomb          | Visszatérés a képernyőre.<br><b>Megjegyzés:</b> A Kezdőlap gombnak a<br>kezdőképernyőn való megnyomása visszaállítja<br>minden munkafolyamat gyári alapértékét.                                                                                                    |

|    | Elem        | Funkció                                                                                                    |
|----|-------------|----------------------------------------------------------------------------------------------------|
| 9  | Vissza gomb | <ul> <li>A Példányszám mező jobb szélső<br/>számjegyének törlése. Ha a teljes számot<br/>törli a gomb többszöri<br/>megnyomásával, a gyári alapértelmezett 1<br/>érték jelenik meg.</li> </ul>                                                                                      |
|    |             | <ul> <li>Törli a kézzel megadott szám jobb szélső<br/>számjegyét a Faxolási címzettlista mezőben.<br/>Egy teljes hivatkozási bejegyzést is törölhet<br/>a  gomb megnyomásával. Teljes sor<br/>törlése után ha újra megnyomja a  gombot, a kurzor egy sorral feljebb lép.</li> </ul> |
|    |             | <ul> <li>A kurzortól balra lévő karakter törlése az E-<br/>mail címzettlistában. Ha a karakter<br/>parancsikonban van, akkor a parancsikon<br/>törlődik.</li> </ul>                                                                                                    |
| 10 | USB-port    | Csatlakoztasson egy flash-meghajtót a<br>nyomtatóhoz.                                                                                                    |
|    |             | Megjegyzés: Csak az elülső USB-port támogatja<br>a flash-meghajtókat.                                                                                                    |

# A kezdőképernyő

Amikor a nyomtató be van kapcsolva, a kijelzőn egy alap képernyő, a kezdőképernyő látható. Valamilyen művelet, például másolás, faxolás vagy beolvasás kezdeményezéséhez, a menüképernyő megnyitásához, vagy üzenetek megválaszolásához érintse meg a kezdőképernyő gombjait és ikonjait.

**Megjegyzés:** A kezdőképernyő, az ikonok és a gombok a kezdőképernyő testreszabási beállításaitól, a rendszergazdai beállítástól és az aktív beágyazott megoldásoktól függően változhatnak.

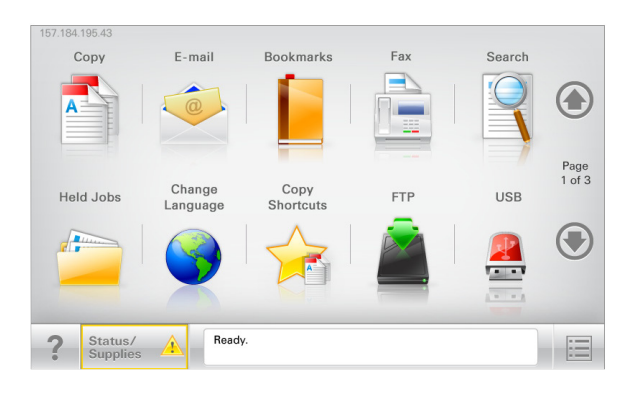

| Gomb                       | Funkció                                                                                                    |
|----------------------------|----------------------------------------------------------------------------------------------------|
| Másolás                    | A Másolás menük elérése és másolatok készítése.                                                                                                    |
| E-mail                     | Az E-mail menük elérése és e-mail üzenetek<br>küldése.                                                                                                    |
| Fax                        | A Fax menük elérése és faxok küldése.                                                                                                    |
|                            | A nyomtató menüinek elérése.                                                                                                    |
|                            | el, ha a nyomtató Kész állapotban van.                                                                                                    |
| FTP                        | Az FTP (File Transfer Protocol) menük elérése és<br>dokumentumok beolvasása közvetlenül FTP-<br>kiszolgálóra.                                                   |
| Állapotüzenet sáv          | <ul> <li>Az aktuális nyomtatóállapot, mint például<br/>Kész vagy Foglalt megjelenítése.</li> </ul>                                                              |
|                            | <ul> <li>A nyomtató állapotának, mint például Festék<br/>fogy vagy Kazettában kevés a tinta<br/>megjelenítése.</li> </ul>                                       |
|                            | <ul> <li>Beavatkozásra vonatkozó üzenetek<br/>megjelenítése, hogy a nyomtató folytathassa<br/>a feldolgozást.</li> </ul>                                        |
| Állapot/Kellékek           | <ul> <li>Figyelmeztető vagy hibaüzenet megjelenítése,<br/>amikor a feldolgozás folytatásához<br/>beavatkozás szükséges.</li> </ul>                              |
|                            | <ul> <li>Az üzenetképernyő elérése az üzenetre és<br/>annak törlésére vonatkozó további<br/>információk megtekintéséhez.</li> </ul>                             |
| USB vagy USB<br>thumbdrive | Fényképek és dokumentumok megtekintése,<br>kiválasztása, nyomtatása, beolvasása vagy<br>küldése e-mailben flash meghajtóról.                                    |
|                            | Megjegyzés: Ez a gomb csak akkor látható, ha<br>visszalép a kezdőképernyőre, miközben<br>csatlakoztatva van a nyomtatóhoz<br>memóriakártya vagy flash meghajtó. |
| Könyvjelzők                | Könyvjelzők (URL) létrehozása, rendezése és<br>mentése mappák és fájlhivatkozások fa nézetébe.                                                                  |
|                            | Megjegyzés: A fa nézet csak az ezzel a funkcióval<br>létrehozott könyvjelzőket támogatja, más<br>alkalmazásokban létrehozottakat nem.                           |
| Függő feladatok            | Az összes aktuális függő feladat megjelenítése.                                                                                                    |

#### Az alábbi gombok jelenhetnek még meg a kezdőképernyőn:

| Gomb                  | Funkció                                                                                                    |
|-----------------------|----------------------------------------------------------------------------------------------------|
| Függő                 | Keresés az alábbi elemek bármelyikére:                                                                                                    |
| feladatok<br>keresése | <ul> <li>Függő vagy bizalmas nyomtatási feladatokhoz<br/>tartozó felhasználónév</li> </ul>                                                                                                    |
|                       | <ul> <li>Függő feladatok feladatnevei, a bizalmas nyomtatási<br/>feladatok kivételével</li> </ul>                                                                                                    |
|                       | Profilnevek                                                                                                    |
|                       | <ul> <li>Könyvjelzőket tartalmazó elem vagy nyomtatási<br/>feladatok nevei</li> </ul>                                                                                                    |
|                       | <ul> <li>USB-tároló vagy nyomtatási feladatok nevei a<br/>támogatott fájltípusok esetében</li> </ul>                                                                                                    |
| Függő fax             | A függő faxok listájának elérése.                                                                                                    |
| feloldása             | Megjegyzés: Ez a gomb csak akkor jelenik meg, ha vannak olyan függő faxok, amelyekhez előzetesen be van állítva ütemezett megtartási idő.                                                                                                    |
| Készülék<br>zárolása  | Jelszó megadására szolgáló képernyő megnyitása. Adja<br>meg a megfelelő jelszót a nyomtató vezérlőpultjának<br>zárolásához.                                                                                                    |
|                       | Megjegyzés: Ez a gomb csak akkor jelenik meg, ha a nyomtató nem zárolt és be van állítva jelszó.                                                                                                    |
| Készülék<br>feloldása | Jelszó megadására szolgáló képernyő megnyitása. Adja<br>meg a megfelelő jelszót a nyomtató vezérlőpultjának<br>feloldásához.                                                                                                    |
|                       | Megjegyzés: Ez a gomb csak akkor jelenik meg, ha a<br>nyomtató zárolva van. Amíg ez látható, addig nem<br>lehet használni a nyomtató vezérlőpultján található<br>gombokat és parancsikonokat.                                                                    |
| Munkák<br>törlése     | A Munkák törlése képernyő megnyitása. A Munkák<br>törlése képernyőn az alábbi három cím látható:<br>Nyomtatás, Fax és Hálózat.                                                                                                    |
|                       | Az alábbi lehetőségek választhatók a Nyomtatás, Fax és<br>Hálózat címek alatt:                                                                                                    |
|                       | Nyomtatási feladat                                                                                                    |
|                       | Másolási feladat                                                                                                    |
|                       | • Faxprofil                                                                                                    |
|                       | • FTP                                                                                                    |
|                       | E-mail küldése                                                                                                    |
|                       | Minden egyes cím alatt látható egy oszlop, benne<br>feladatok listájával, amelyek közül képernyőnként csak<br>három jelenik meg. Ha egy oszlopban háromnál több<br>feladat van, akkor látható egy nyíl, amely segítségével<br>görgetni lehet a feladatok között. |

| Gomb                | Funkció                                                                                                    |
|---------------------|----------------------------------------------------------------------------------------------------|
| Nyelv<br>módosítása | Nyissa meg a nyomtató elsődleges nyelvének<br>módosítását lehetővé tevő Nyelv módosítása előugró<br>ablakot. |

# Jellemzők

| Szolgáltatás                                                                                        | Leírás                                                                                                    |
|----------------------------------------------------------------------------------------------------|----------------------------------------------------------------------------------------------------|
| Menü-útvonal<br>Minta: <u>Menük</u> ><br><u>&amp;Beállítások</u> > <u>Másolási</u><br>beállítások > | A menü-útvonal megtalálható az egyes<br>menüképernyők tetején. Ez a funkció mutatja,<br>hogy milyen útvonalon jutott az aktuális<br>menübe.                                                                                                    |
| Példányszám                                                                                         | Az aláhúzott szavak bármelyikének<br>megérintésével az adott menübe juthat.<br>A Példányszám szó nincs aláhúzva, mivel ez az<br>aktuális képernyő. Ha a Példányszám<br>képernyőn a Példányszám beállítása és<br>mentése előtt megérinti valamelyik aláhúzott<br>szót, akkor a kiválasztás nem kerül mentésre<br>és nem válik az alapértelmezett beállítássá. |
| Figyelmeztetés<br>beavatkozást igénylő<br>üzenetre                                                  | Ha a beavatkozást igénylő üzenet hatással van<br>valamelyik funkcióra, akkor ez az ikon jelenik<br>meg, és a piros jelzőfény villog.                                                                                                    |
| Vigyázat!                                                                                           | Ha valamilyen hiba lép fel, ez az ikon jelenik<br>meg.                                                                                                    |
| A nyomtató IP-címe<br>Minta:<br>123.123.123.123                                                     | A hálózati nyomtató IP-címe a kezdőképernyő<br>bal felső sarkában található, és számok<br>négyelemű, pontokkal elválasztott<br>halmazaként jelenik meg. Az IP-címet a<br>beágyazott webkiszolgáló elérésére<br>használhatja, hogy akkor is megtekinthesse és<br>távolról módosíthassa a nyomtató beállításait,<br>ha nem tartózkodik a nyomtató közelében.   |

# Az érintőképernyő gombjainak használata

**Megjegyzés:** A kezdőképernyő, az ikonok és a gombok a kezdőképernyő testreszabási beállításaitól, a rendszergazdai beállítástól és az aktív beágyazott megoldásoktól függően változhatnak.

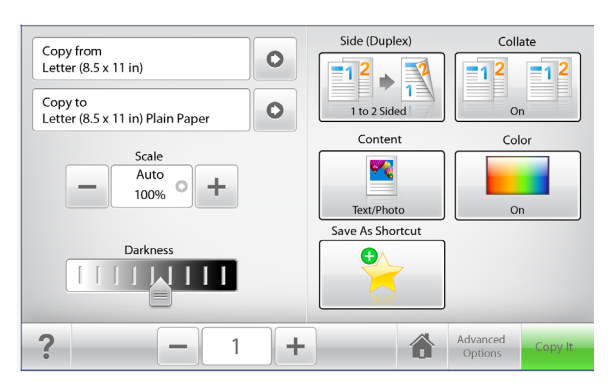

| Gomb           | Funkció                                                                            |
|----------------|------------------------------------------------------------------------------------|
| Másolás        | A másolási beállításokon végzett módosítások<br>elküldése és a másolás megkezdése. |
| Jobbra nyíl    | Görgetés jobbra.                                                                   |
| Balra nyíl     | Görgetés balra.                                                                    |
| Kezdőlap       | Visszatérés a képernyőre.                                                          |
| Jobbra növelés | Magasabb érték választása.                                                         |

| Gomb             | Funkció                                           |
|------------------|---------------------------------------------------|
| Balra csökkentés | Alacsonyabb érték választása.                     |
|                  |                                                   |
| Kilépés          | Kilépés az aktuális képernyőről.                  |
|                  |                                                   |
| Tippek           | Tartalomtól függő súgó párbeszédpanel megnyitása. |
| ?                |                                                   |

# Az érintőképernyő egyéb gombjai

| Gomb        | Funkció                                                                                                    |
|-------------|----------------------------------------------------------------------------------------------------|
| Elfogadás   | Beállítás mentése.                                                                                                    |
| Mégse       | <ul> <li>Művelet vagy kiválasztás megszakítása.</li> <li>Kilépés az adott képernyőről és visszatérés az előző<br/>képernyőre a változtatások mentése nélkül.</li> </ul> |
| Alaphelyzet | Az alapértékek visszaállítása a képernyőn.                                                                                                    |

# A kezdőképernyő-alkalmazások beállítása és használata

#### Megjegyzések:

- A kezdőképernyő, az ikonok és a gombok a kezdőképernyő testreszabási beállításaitól, a rendszergazdai beállítástól és az aktív beágyazott alkalmazásoktól függően változhatnak. Egyes alkalmazásokat csak bizonyos speciális nyomtatótípusok támogatnak.
- További kiegészítő megoldások és alkalmazások is megvásárolhatók lehetnek. További tudnivalókért látogasson el a www.lexmark.com webhelyre. Vagy érdeklődjön a vásárlás helyén.

# A beágyazott webkiszolgáló megnyitása

A Beépített webszerver a nyomtató weboldala, amelyen lehetősége van a nyomtató beállításainak megtekintésére és távoli konfigurálására, akkor is, ha fizikailag távol van a készüléktől.

- **1** Nézze meg a nyomtató IP-címét:
  - A nyomtató kezelőpanelének főképernyőjéről
  - A Network/Ports menü TCP/IP részéből
  - A hálózati beállítási oldalt vagy menübeállítási oldalt kinyomtatva, és megkeresve a **TCP/IP** részt

Megjegyzés: Az IP-cím számok négyelemű, pontokkal elválasztott halmaza, például **123.123.123.123**.

2 Nyisson meg egy webböngészőt, és írja be a nyomtató IP-címét a címmezőbe.

Megjelenik a Beépített webszerver oldala.

# A kezdőképernyő ikonjainak megjelenítése és elrejtése

 Nyisson meg egy webböngészőt, és írja be a nyomtató IP-címét a címmezőbe.

**Megjegyzés:** Tekintse meg a nyomtató IP-címét a nyomtató kezelőpaneljének főképernyőjén. Az IP-cím számok négyelemű, pontokkal elválasztott halmaza, például 123.123.123.123.

- 2 Kattintson a Beállítások > Általános beállítások > Kezdőképernyő testreszabása lehetőségre.
  - Megjelenik az alapvető nyomtatási funkciók listája.

**3** A jelölőnégyzetek bekapcsolásával adható meg, melyik ikon jelenjen meg a nyomtató kezdőképernyőjén.

Megjegyzés: A törölt jelölőnégyzetű elemek rejtettek maradnak.

4 Kattintson a Submit (Küldés) gombra.

# A kezdőképernyő-alkalmazások aktiválása

A nyomtató megvásárláskor előre telepített kezdőképernyőalkalmazásokat tartalmaz. Ezek használatához először aktiválja és állítsa be az alkalmazásokat az Embedded Web Server használatával. További információ az Embedded Web Server eléréséről: "A beágyazott webkiszolgáló megnyitása" a(z) 4. oldalon.

A kezdőképernyő-alkalmazások konfigurálásával és használatával kapcsolatos részletes tudnivalókért látogasson el a Lexmark webhelyére a **http://support.lexmark.com** címen.

# Az Űrlapok és Kedvencek beállítása

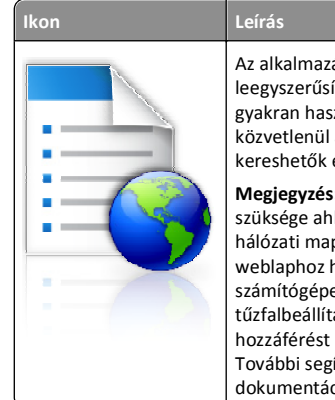

Az alkalmazás úgy segíti a munkafolyamatok leegyszerűsítését és felgyorsítását, hogy a gyakran használatos online űrlapok közvetlenül a kezdőképernyőről, gyorsan kereshetők és nyomtathatók. Megjegyzés: A nyomtatónak engedélyre van

szüksége ahhoz, hogy a könyvjelzőt tároló hálózati mappához, FTP helyhez vagy weblaphoz hozzáférjen. A könyvjelzőt tároló számítógépen a megosztási, biztonsági és a tűzfalbeállításokban legalább *olvasási* szintű hozzáférést kell adni a nyomtatónak. További segítséget az operációs rendszer dokumentációjában találhat.

1 Nyisson meg egy webböngészőt, és írja be a nyomtató IP-címét a címmezőbe.

**Megjegyzés:** Tekintse meg a nyomtató IP-címét a nyomtató kezelőpaneljének főképernyőjén. Az IP-cím számok négyelemű, pontokkal elválasztott halmaza, például 123.123.123.123.

#### 2 Kattintson a Beállítások > Eszközmegoldások > Megoldások (eSF) > Űrlapok és kedvencek.

- **3** Definiálja a könyvjelzőket, majd adja meg az egyéni beállításokat.
- 4 Kattintson az Alkalmaz elemre.

Az alkalmazás használatához érintse meg a nyomtató kezdőképernyőjén az **Űrlapok és Kedvencek** elemet, majd az űrlap-

kategóriákon átnavigálhat, illetve az űrlap száma, neve vagy leírása alapján keresést végezhet.

# A Beolvasás hálózatba funkció beállítása

Leírás

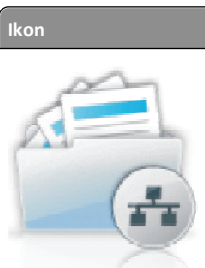

Az alkalmazás segítségével a papír dokumentumpéldány digitális képe rögzíthető, majd továbbítható egy megosztott hálózati mappába. Definiálható akár 30 különféle célmappa.

#### Megjegyzések:

- A nyomtatónak a célmappában írási jogosultsággal kell rendelkeznie. A célmappát tartalmazó számítógépen a megosztási, biztonsági és a tűzfalbeállításokban *írási* szintű hozzáférést kell adni a nyomtatónak. További segítséget az operációs rendszer dokumentációjában találhat.
- A Beolvasás hálózatba ikon csak akkor jelenik meg, ha egy vagy több célmappa van definiálva.
- 1 Nyisson meg egy webböngészőt, és írja be a nyomtató IP-címét a címmezőbe.

**Megjegyzés:** Tekintse meg a nyomtató IP-címét a nyomtató kezelőpaneljének főképernyőjén. Az IP-cím számok négyelemű, pontokkal elválasztott halmaza, például 123.123.123.123.

- 2 Kattintson a Beállítások > Eszközmegoldások > Megoldások (eSF) > Beolvasás hálózatba elemre.
- 3 Adja meg a célmappákat, majd az egyéni beállításokat.
- **4** Kattintson az **Alkalmaz** elemre.

Az alkalmazás használatához érintse meg a nyomtató kezdőképernyőjének **Beolvasás hálózatba** elemét, majd kövesse a nyomtató kijelzőjén megjelenő utasításokat.

### A My MFP beállítása

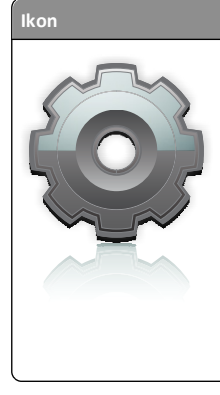

Leírás

Az alkalmazás lehetővé teszi az érintőképernyő egyéni beállítását, majd a beállítások flash-meghajtóra írását. Ha bármikor másolni, faxolni vagy szkennelni kíván, helyezze be a flash-meghajtót a nyomtató USB-portjába. Ilyenkor minden egyéni beállítás – feladatbeállítás, kezdőképernyő-beállítás és címjegyzék – automatikusan feltöltődik.

Megjegyzés: Az ikon csak akkor jelenik meg, ha My MFP beállításokat tartalmazó flash meghajtó van csatlakoztatva a nyomtató USB-portjába.

A My MFP beállításához helyezze be a flash-meghajtót a nyomtató USBportjába, majd a nyomtató kezdőképernyőjén megjelenő utasításokat követve futtassa a beállítási varázslót.

Ha használni kívánja a My MFP szolgáltatást, akkor a másolás, faxolás vagy szkennelés előtt helyezze be a flash-meghajtót a nyomtató USBportjába.

### A WS-Scan technológia bemutatása

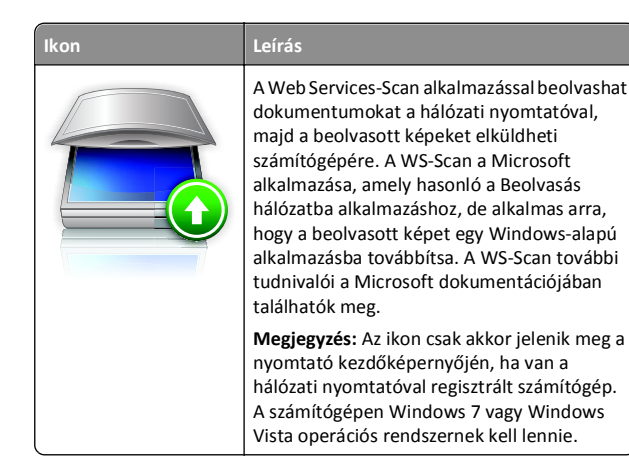

### A távoli kezelőpanel beállítása

Ez az alkalmazás megjeleníti a nyomtató kezelőpaneljét az adott számítógép képernyőién, így akkor is lehetővé válik a nyomtató kezelőpaneljének használata, amikor a felhasználó fizikailag nincs a

hálózati nyomtató közelében. Számítógépének képernyőjéről jelenítheti meg a nyomtató állapotát, oldhatja fel a felfüggesztett feladatokat, hozhat létre könyvjelzőket, és végezhet egyéb olyan nyomtatási feladatokat, amelyekhez normál esetben a hálózati nyomtató mellett kéne állnia.

1 Nyisson meg egy webböngészőt, és írja be a nyomtató IP-címét a címmezőbe.

Megjegyzés: Tekintse meg a nyomtató IP-címét a nyomtató kezelőpaneljének főképernyőjén. Az IP-cím számok négyelemű, pontokkal elválasztott halmaza, például 123.123.123.123.

- 2 Kattintson a Beállítások > Eszközmegoldások > Megoldások (eSF) > Távoli kezelőpanel elemre.
- 3 Jelölje be a Bekapcsolás négyzetet, majd adja meg az egyéni beállításokat..
- 4 Kattintson az Alkalmaz elemre.

A Távoli kezelőpanel használatához a beágyazott webkiszolgálón kattintson az Alkalmazások > Távoli kezelőpanel > VNC kisalkalmazás indítása elemre.

# Konfiguráció importálása és exportálása

Lehetőség van a konfigurációs beállítások exportálására egy szöveges fájlba, majd annak importálására a beállítások egy vagy több további nyomtatóra történő alkalmazásához.

#### Konfiguráció exportálása fájlba

1 Nyisson meg egy webböngészőt, és írja be a nyomtató IP-címét a címmezőbe.

Megjegyzés: Tekintse meg a nyomtató IP-címét a nyomtató kezelőpaneljének főképernyőjén. Az IP-cím számok négyelemű, pontokkal elválasztott halmaza, például 123.123.123.123.

- 2 Kattintson a Beállítások vagy Konfiguráció elemre.
- 3 Kattintson a Készülékmegoldások > Solutions (eSF) elemre vagy kattintson a Embedded Solutions elemre.
- 4 A Telepített megoldások alatt kattintson a konfigurálni kívánt megoldás nevére.
- 5 Kattintson a Konfigurálás > Export elemre.
- 6 Kövesse a számítógép képernyőjén megjelenő utasításokat a konfigurációs fájl mentéséhez, majd adjon meg egy egyedi fájlnevet vagy használja az alapértelmezett nevet.

Megjegyzés: Ha JVM memória megtelt hiba fordul elő, akkor ismételje meg az exportálási eljárást, amíg nem történik meg a konfigurációs fájl mentése.

#### Konfiguráció importálása fájlból

1 Nyisson meg egy webböngészőt, és írja be a nyomtató IP-címét a címmezőbe.

Megjegyzés: Tekintse meg a nyomtató IP-címét a nyomtató kezelőpaneljének főképernyőjén. Az IP-cím számok négyelemű, pontokkal elválasztott halmaza, például 123.123.123.123.

- 2 Kattintson a Beállítások vagy Konfiguráció elemre.
- 3 Kattintson a Készülékmegoldások > Solutions (eSF) elemre vagy kattintson a Embedded Solutions elemre.
- 4 A Telepített megoldások alatt kattintson a konfigurálni kívánt megoldás nevére.
- 5 Kattintson a Konfigurálás > Import elemre.
- 6 Tallózzon az elmentett, a korábban konfigurált nyomtatóról exportált konfigurációs fáilhoz, majd töltse be vagy tekintse meg annak az előnézetét.

Megjegyzés: Ha időtúllépés történik és üres képernyő jelenik meg, akkor frissítse a webböngészőt, majd kattintson az Alkalmaz elemre.

# Papír és speciális hordozók betöltése

# A papírméret és a papírtípus beállítása

Lépjen a főképernyőről a következő elemhez:

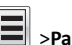

>Papír menü >Papírméret/-típus > válasszon ki egy tálcát > válassza ki a papírméretet vagy -típust >Küldés

#### Megjegyzések:

- A Papírméret beállítást a készülék automatikusan beállítja az egyes tálcák papírvezetőinek a helyzete alapján, a normál 550 lapos tálca (1. tálca) és a többcélú adagoló kivételével.
- Az 1. tálcára és a többcélú adagolóra vonatkozó Papírméret beállítást kézzel kell megadni a Papírméret menüben.
- A gyári alapértelmezett Papírtípus beállítás a Normál papír.
- A Papírtípus beállítást minden tálcánál manuálisan kell megadni.

# Az Univerzális papírbeállítások konfigurálása

Az Univerzális papírméret egy felhasználó által definiált beállítás, amellyel olyan méretű papírokra nyomtathat, amelyek nem találhatók meg a nyomtató menüjében. Állítsa a kiválasztott tálca Papírméretét Univerzális értékre, ha a kívánt méret nem érhető el a Papírméret menüben. Ezután adja meg a papír következő Univerzális méreteit:

- Units of Measure (Mértékegységek)
- Portrait Width (Álló szélessége)
- Portrait Height (Álló magassága)

**Megjegyzés:** A legkisebb támogatott Univerzális méret: 76 x 127 mm (3 x 5 hüvelyk); a legnagyobb: 216 x 356 mm (8,5 x 14 hüvelyk).

**1** Lépjen a főképernyőről a következő elemhez:

> Papír menü > Univerzális beállítása > Mértékegységek > válasszon ki egy mértékegységet

2 Érintse meg az Álló lapszélesség vagy az Álló lapmagasság > elemet, majd válassza ki a szélességet vagy a magasságot > Küldés.

# A normál vagy külön megvásárolható 550 lapos tálca betöltése

A nyomtató egy normál 550 lapos tálcával (1. tálca) rendelkezik, és lehet még legfeljebb négy kiegészítő 550 lapos tálcája, beleértve a speciálishordozó-tálcát. A speciálishordozó-tálca használatára keskeny papírméreteknél, például A6-nál vagy borítékoknál van szükség. További információ: "A külön megvásárolható 550 lapos speciálishordozó-tálca betöltése" a(z) 8. oldalon.

#### VIGYÁZAT! SÉRÜLÉSVESZÉLY: A berendezés

stabilitásvesztésének elkerülése érdekében minden egyes papírfiókba, illetve tálcába külön-külön töltse be a papírt. A többi tálcát tartsa csukva, amíg szüksége nincs rájuk.

Húzza ki teljesen a tálcát.

**Megjegyzés:** Ne távolítsa el a tálcákat, amíg nyomtatás zajlik, vagy amíg a **Foglalt** felirat látszik a képernyőn. Ha így tesz, az elakadást okozhat.

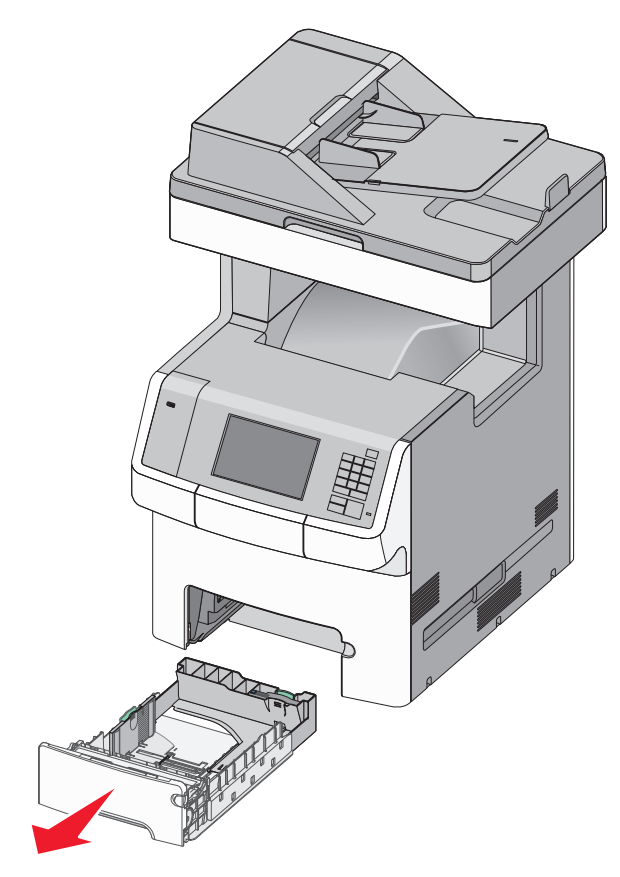

**2** Nyomja össze a papírszélesség-vezetőket, majd csúsztassa azokat a megfelelő pozícióba a betöltendő papírmérethez.

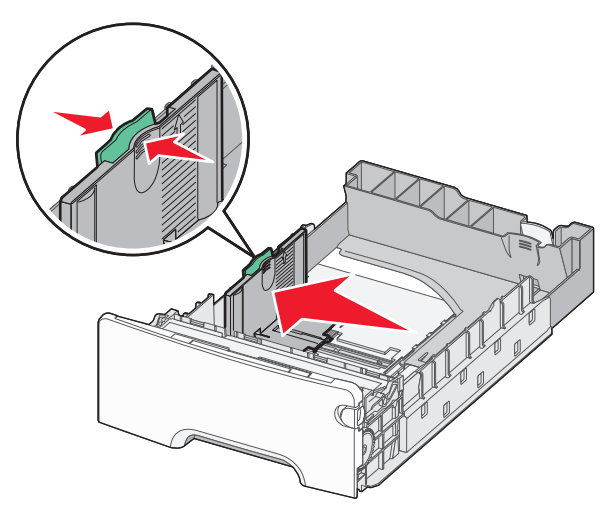

**Megjegyzés:** Használja a tálca alján lévő papírméret-mutatókat, amelyek a hosszúság- és szélességvezető beállítását segítik.

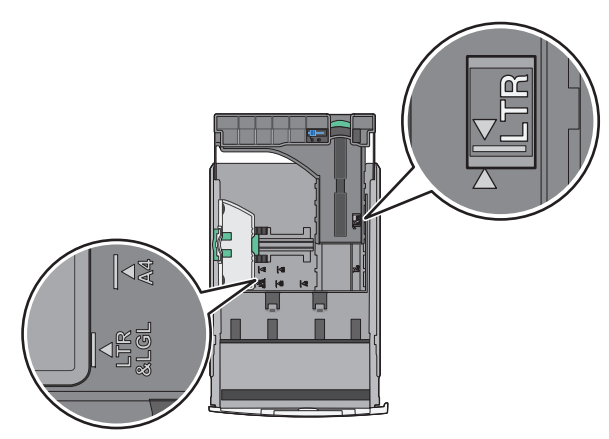

**3** Nyomja össze a papírhosszúság-vezetőket, majd csúsztassa azokat a megfelelő pozícióba a betöltendő papírmérethez.

#### Megjegyzések:

- Egyes papírméreteknél, így a letter, legal és A4 méretnél, nyomja össze a papírhosszúság-vezetőket, majd csúsztassa őket hátra a hosszúság beállításához.
- A papírhosszúság-vezető rendelkezik egy zároló eszközzel. A hosszúságvezető nyitásához csúsztassa balra a papírhosszúság-vezető tetején található gombot. A zárásához csúsztassa jobbra a gombot, miután kiválasztotta a hosszúságot.

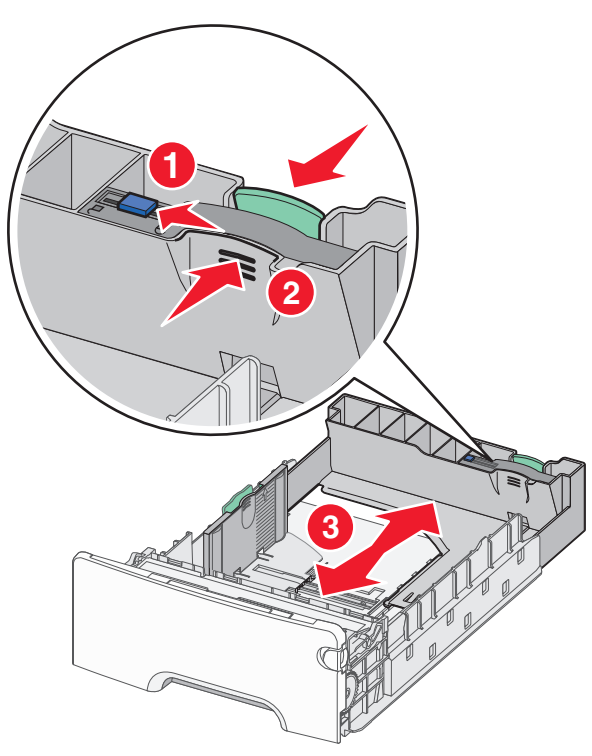

4 Hajlítsa meg párszor a papírköteget, hogy a papírlapok ne tapadjanak össze. Ne hajtsa meg, és ne gyűrje össze a papírt. Egyenesítse ki a köteg szélét egy egyenes felületen.

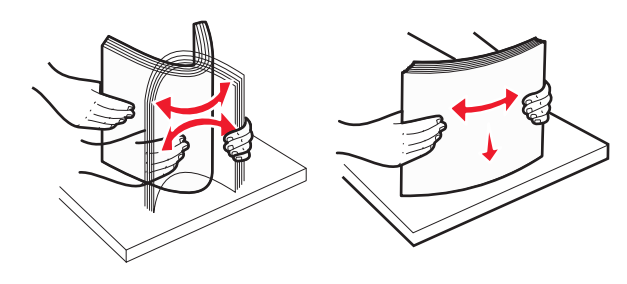

5 Töltse be a papírköteget a tálca hátulja felé, ahogy az ábrán látható, a nyomtatandó oldallal felfelé.

#### Megjegyzések:

- Ha előnyomtatott fejléces levélpapírra végez egyoldalas nyomtatást, helyezze a tálcára a levélpapírt fejléccel felfelé.
- Ha előnyomtatott fejléces levélpapírra végez kétoldalas nyomtatást, helyezze a tálca hátuljára a levélpapírt fejléccel lefelé.

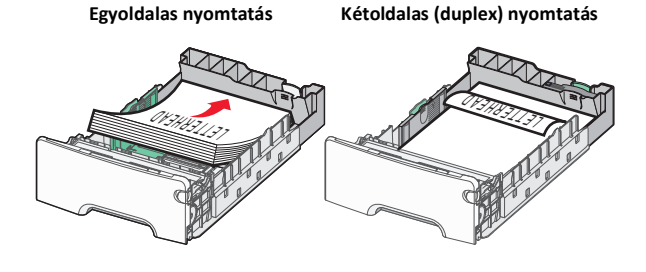

Megjegyzés: Győződjön meg arról, hogy a papírköteg vastagsága ne haladja meg a papírtöltés maximum jelzését, mely a tálca bal oldalán látható.

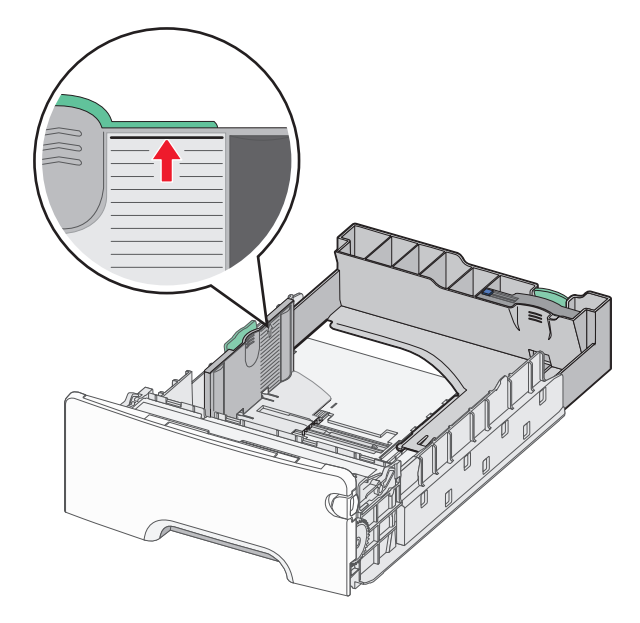

# Vigyázat - sérülésveszély: A tálca túltöltése papírelakadást és a nyomtató esetleges károsodását okozhatja.

#### 6 Tegye be a tálcát a nyomtatóba.

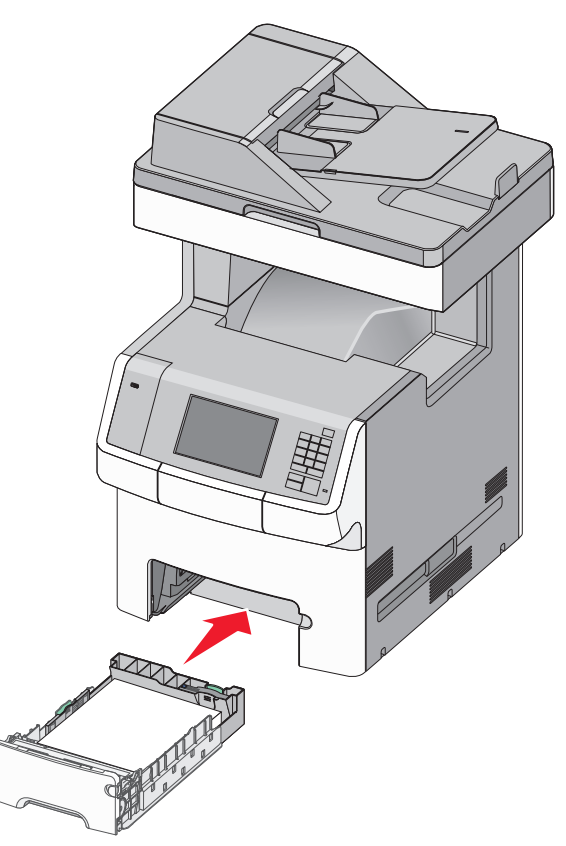

7 A nyomtató vezérlőpultján ellenőrizze a tálca papírméret és papírtípus beállítását a betöltött papír alapján.

# A külön megvásárolható 550 lapos speciálishordozó-tálca betöltése

A külön megvásárolható 550 lapos speciálishordozó-tálca (2. tálca) használatára keskeny papírméreteknél, például A6-nál vagy borítékoknál van szükség.

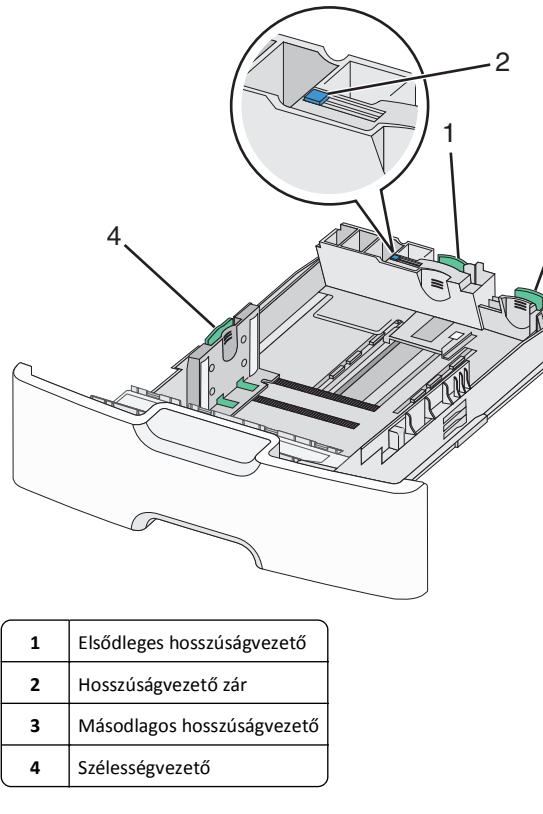

# VIGYÁZAT! SÉRÜLÉSVESZÉLY: A berendezés

stabilitásvesztésének elkerülése érdekében minden egyes papírfiókba, illetve tálcába külön-külön töltse be a papírt. A többi tálcát tartsa csukva, amíg szüksége nincs rájuk.

#### Megjegyzések:

- Az A6-os és boríték méretnél nagyobb papírméretek betöltéséről lásd: "A normál vagy külön megvásárolható 550 lapos tálca betöltése" a(z) 6. oldalon.
- A támogatott papírméretek teljes listájáért lásd: Használati útmutató, "Támogatott papírméretek, papírtípusok és papírsúlyok".

# Keskeny papírméretek, például A6-os méretű papír vagy boríték betöltése.

1 Húzza ki teljesen a tálcát.

Megjegyzés: Ne távolítsa el a tálcákat, amíg nyomtatás zajlik, vagy amíg a Foglalt felirat látszik a képernyőn. Ha így tesz, az elakadást okozhat.

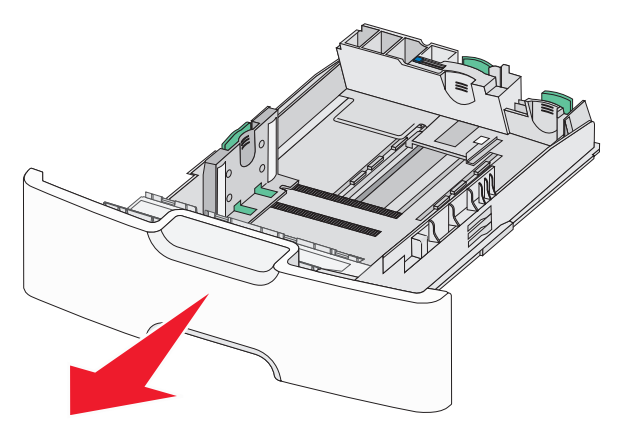

2 Nyomja össze a papírhosszúság-vezetőket, majd csúsztassa azokat ütközésig maga felé.

#### Megjegyzések:

3

- A hosszúságvezető rendelkezik egy zároló eszközzel. A hosszúságvezető nyitásához csúsztassa balra a papírhosszúság-vezető tetején található gombot. A zárásához csúsztassa jobbra a gombot, miután kiválasztotta a hosszúságot.
- Ha az elsődleges hosszúságvezető eléri a szélességvezető szélét, akkor csak a másodlagos hosszúságvezető használható.

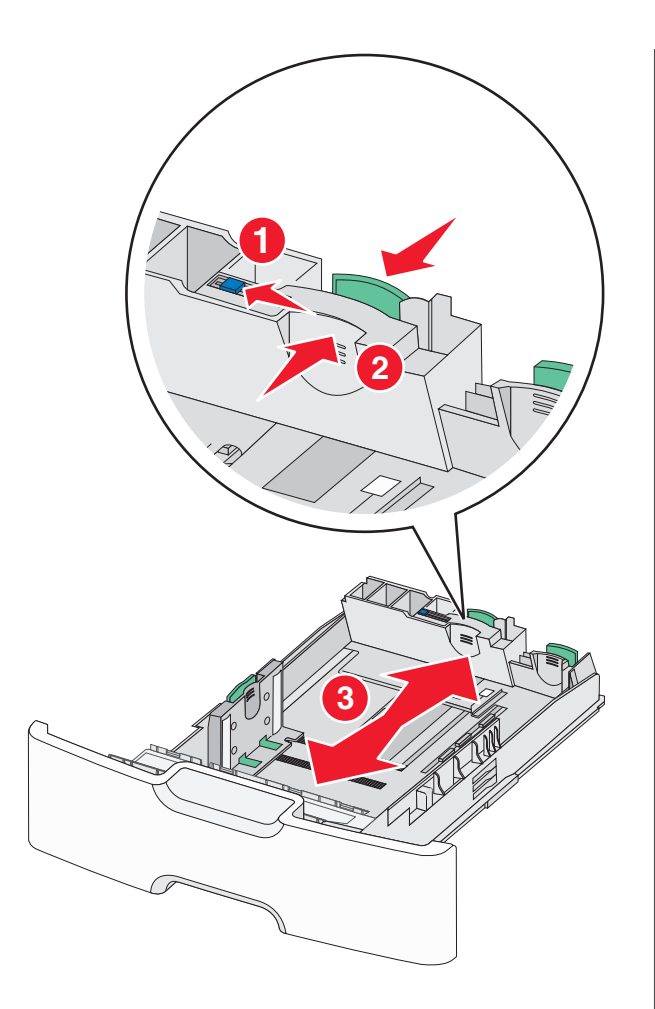

**3** Nyomja össze a papírszélesség-vezetőket, majd csúsztassa azokat a megfelelő pozícióba a betöltendő papírmérethez.

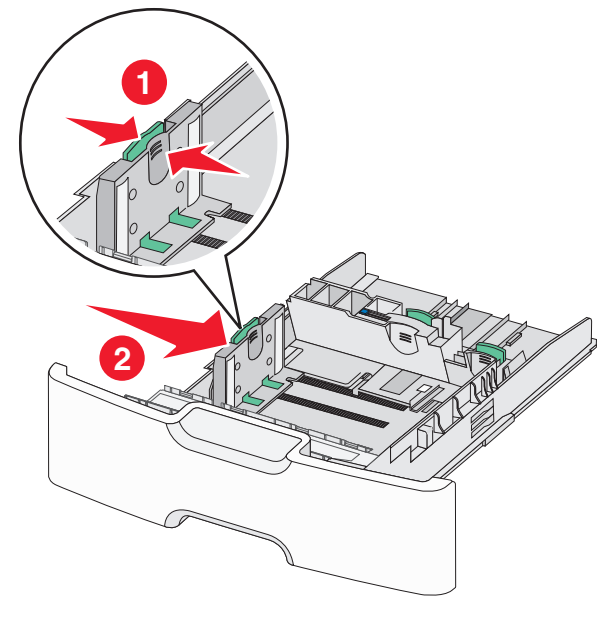

Megjegyzés: Használja a tálca alján lévő papírméret-mutatókat, amelyek a szélességvezető beállítását segítik.

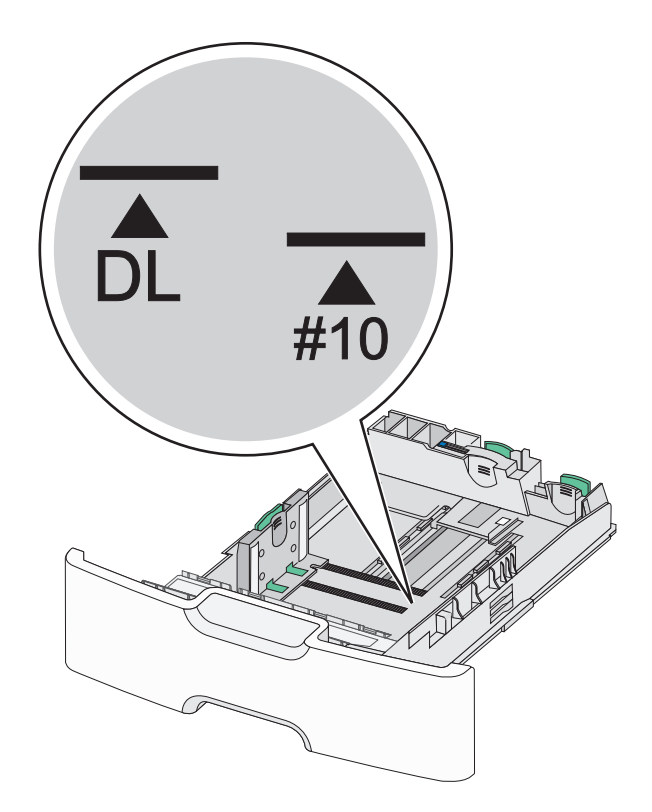

4 Nyomja össze a másodlagos papírhosszúság-vezetőket, majd csúsztassa azokat a megfelelő pozícióba a betöltendő papírmérethez.

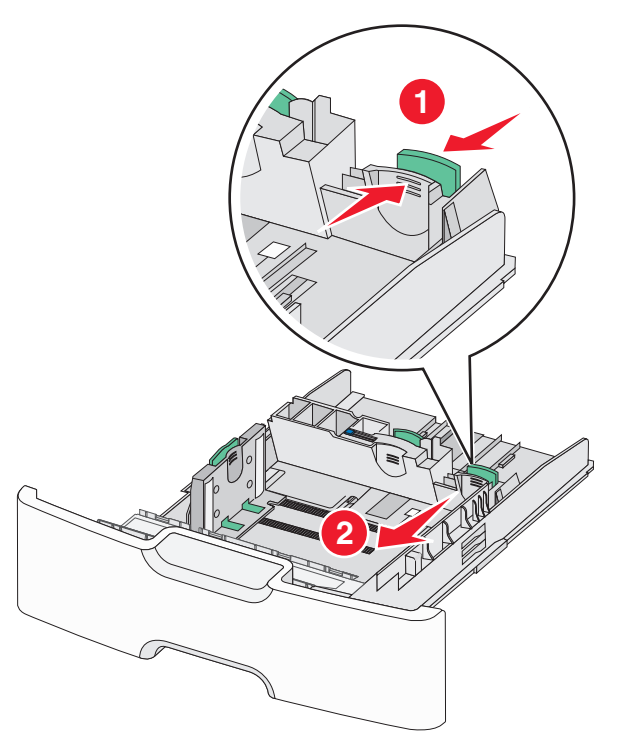

5 Hajlítsa meg párszor a papírköteget, hogy a papírlapok ne tapadjanak össze. Ne hajtsa meg, és ne gyűrje össze a papírt. Egyenesítse ki a köteg szélét egy egyenes felületen.

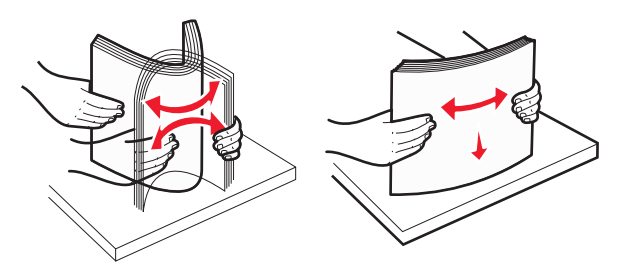

**6** Töltse be a papírköteget a javasolt nyomtatandó oldallal felfelé.

#### Megjegyzések:

- Úgy tegye be a borítékokat, hogy először a bélyeg felőli oldaluk érkezzen be a nyomtatóba.
- Győződjön meg arról, hogy a papírköteg vastagsága ne haladja meg a papírtöltés maximum jelzését, mely a szélességvezető oldalán látható.

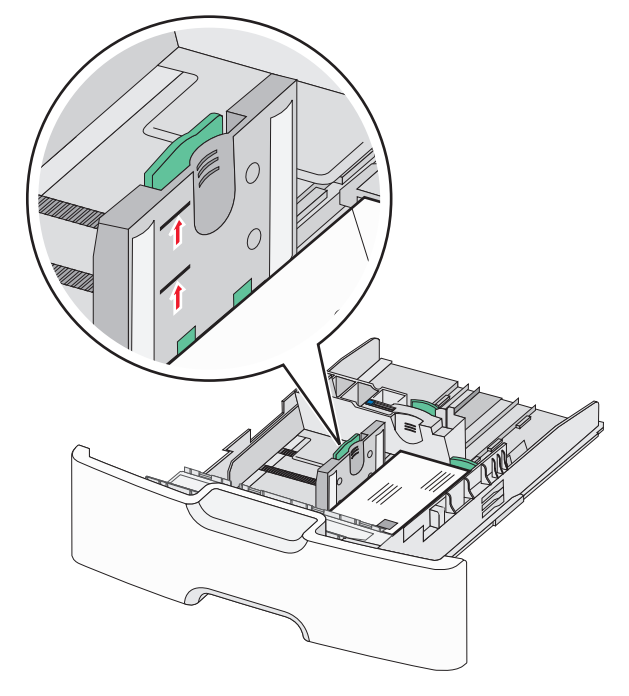

- **Vigyázat sérülésveszély:** A tálca túltöltése papírelakadást és a nyomtató esetleges károsodását okozhatja.
- 7 Tegye be a tálcát a nyomtatóba.

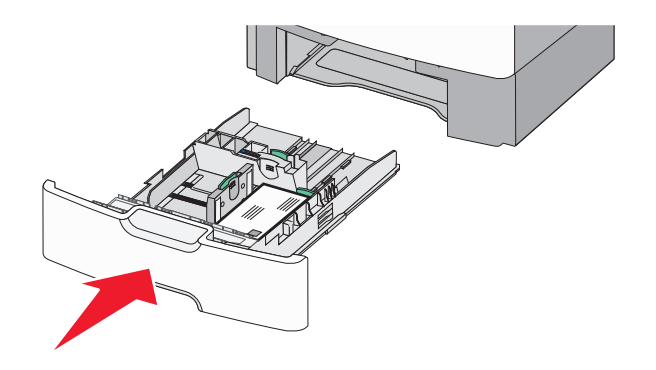

8 A nyomtató vezérlőpultján ellenőrizze a tálca papírméret és papírtípus beállítását a betöltött papír alapján.

**Megjegyzés:** Csúsztassa a másodlagos papírhosszúság-vezetőket az eredeti pozícióba a betöltendő papírmérethez (például Legal, Letter, A4). Tolja a papírvezetőt addig, amíg a helyére nem *pattan*.

# A 2000 lapos nagykapacitású adagoló betöltése

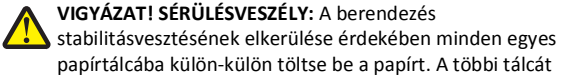

- papírtálcába külön-külön töltse be a papírt. A többi tartsa csukva, amíg szüksége nincs rájuk.
- 1 Húzza ki a tálcát.
- 2 Húzza ki a papírszélesség-vezetőket, majd csúsztassa azokat a megfelelő pozícióba a betöltendő papírmérethez.

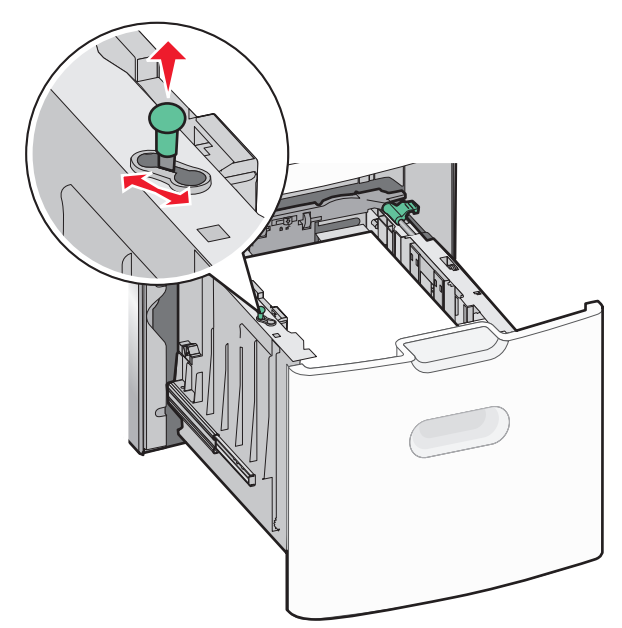

**3** Emelje fel a hosszúságvezetőt.

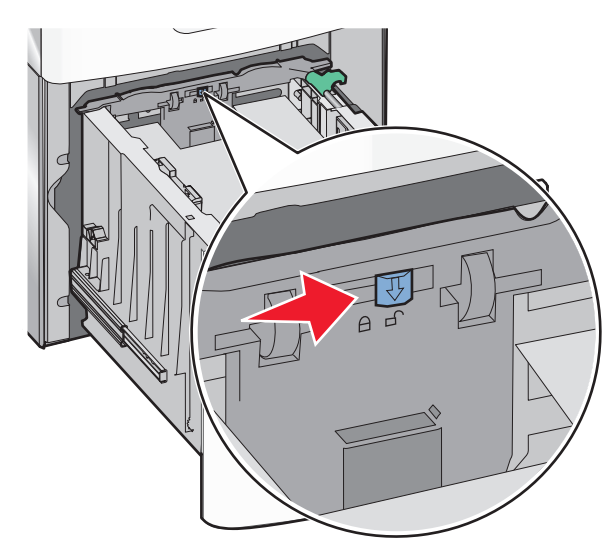

**4** Nyomja beljebb a hosszúságvezető kioldókarját a hosszúságvezető megemeléséhez. Csúsztassa a papírhosszúság-vezetőket a

megfelelő pozícióba a betöltendő papírmérethez, majd rögzítse azokat.

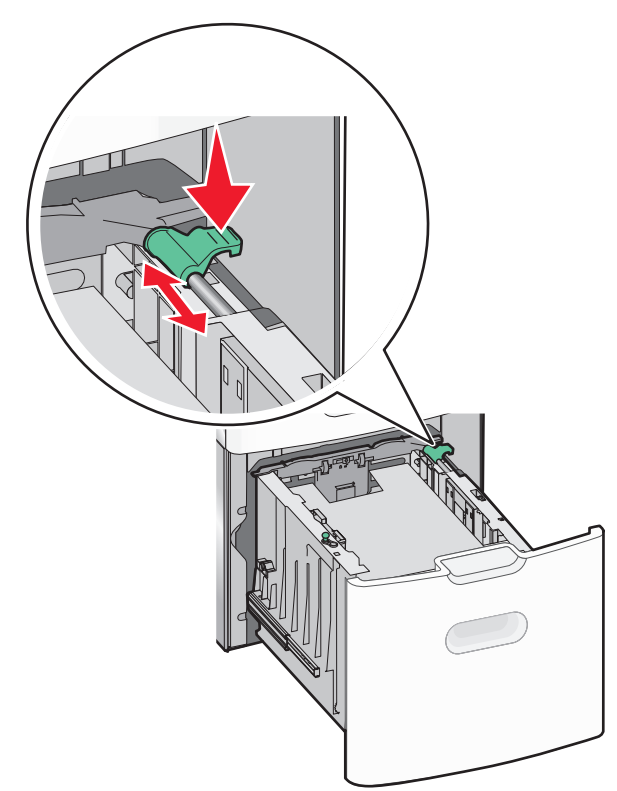

5 Hajlítsa meg párszor a papírköteget, hogy a papírlapok ne tapadjanak össze. Ne hajtsa meg, és ne gyűrje össze a papírt. Egyenesítse ki a köteg szélét egy egyenes felületen.

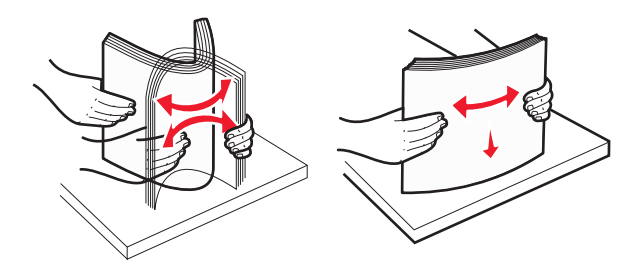

- **6** Tegye be a megfelelő papírköteget:
  - Egyoldalas nyomtatáshoz nyomtatandó oldallal felfelé helyezze be

Kétoldalas nyomtatáshoz nyomtatandó oldallal lefelé helyezze be

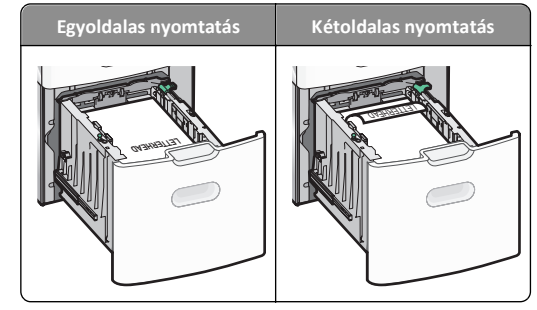

 Győződjön meg arról, hogy a papírköteg vastagsága ne haladja meg a papírtöltés maximum jelzését, mely a tálca oldalán látható.

Vigyázat - sérülésveszély: A tálca túltöltése papírelakadást és a nyomtató esetleges károsodását okozhatja.

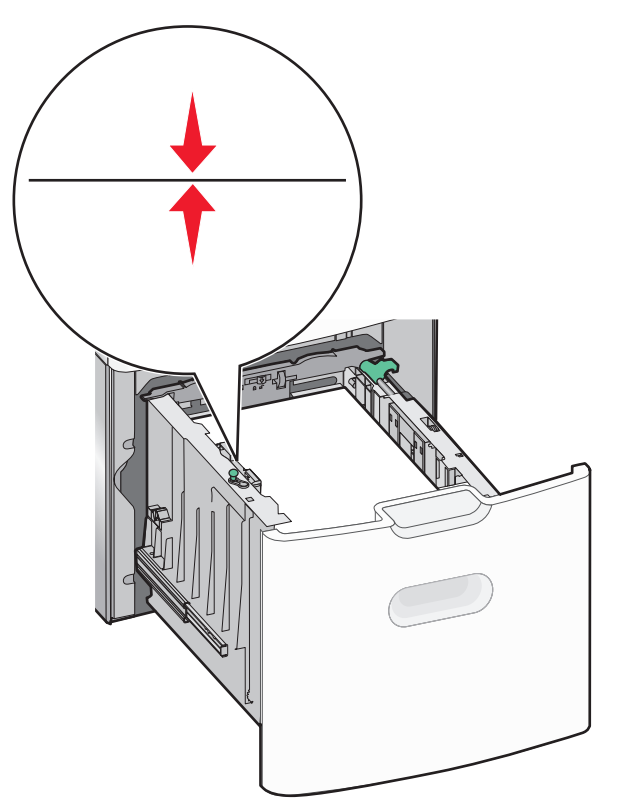

7 Tegye be a tálcát a nyomtatóba.

# A többcélú adagoló betöltése

A többcélú adagoló körülbelüli tárolási kapacitása:

- 100 lap 75-g/m<sup>2</sup> (20-fontos) papír
- 10 boríték
- 75 átlátszó fólia

Megjegyzés: Amikor a nyomtató a többcélú adagolóból nyomtat, vagy ha a kezelőpanel jelzőfénye villog, ne adagoljon a többcélú adagolóba papírt vagy speciális adathordozót, illetve azokat ilyenkor ne távolítsa el az adagolóból. Ha így tesz, az elakadást okozhat.

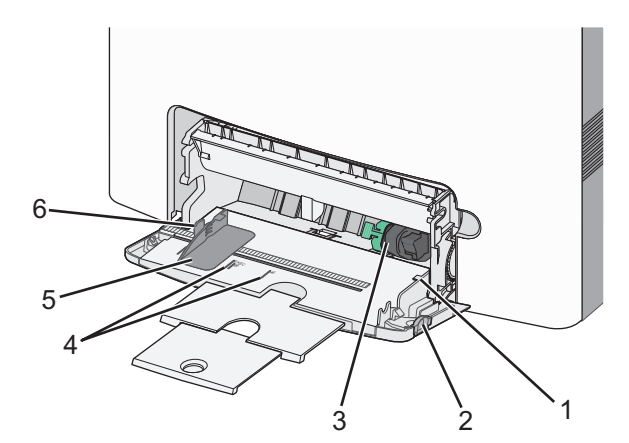

| 1 | Papírtöltés maximum jelzése |
|---|-----------------------------|
| 2 | Tálcakioldó kar             |
| 3 | Papírkioldó kar             |
| 4 | Papírméretjelzők            |
| 5 | Papírszélesség-vezető       |
| 6 | Szélességvezető kioldókarja |

 Nyomja a tálcakioldó reteszt balra, húzza lefelé a többcélú adagolót.

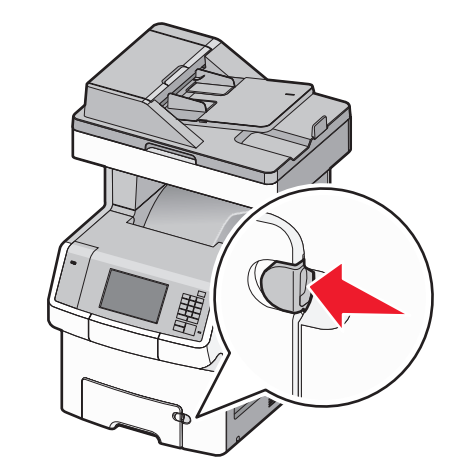

2 Húzza ki finoman a bővítőt, amíg teljesen nincs kihúzva.

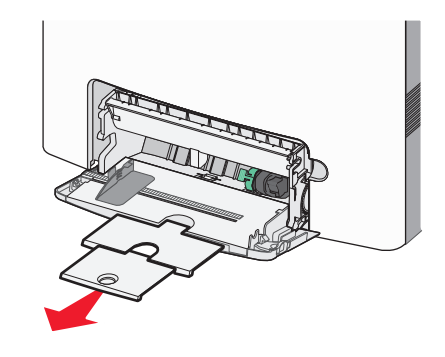

3 Hajlítsa meg párszor a papírköteget, hogy a papírlapok ne tapadjanak össze. Ne hajtsa meg, és ne gyűrje össze a papírt. Egyenesítse ki a köteg szélét egy egyenes felületen.

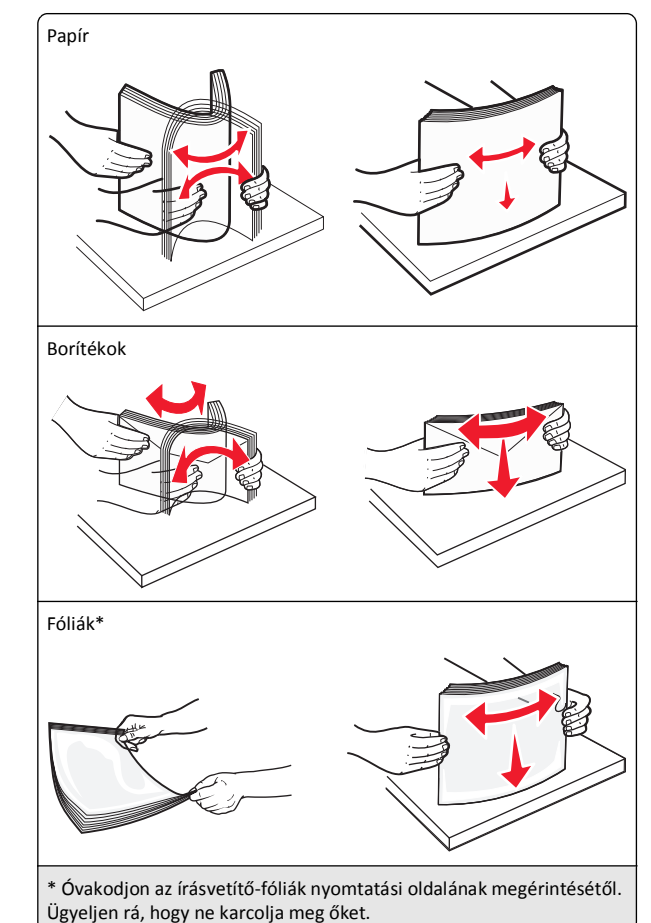

**4** Adagolja be a papírt vagy speciális hordozót. Csúsztassa a köteget ütközésig a többcélú adagolóba.

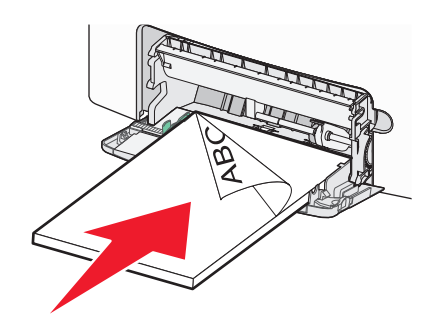

#### Megjegyzések:

- Figyeljen arra, hogy a papír vagy speciális hordozó vastagsága ne haladja meg a papírtöltés maximum jelzését.
- Egyszerre csak egy méretű és egy típusú papírt vagy speciális hordozót töltsön be.
- A papírnak vagy speciális adathordozónak simán, lazán kell feküdnie a többcélú adagolóban.
- Ha a papírt vagy speciális hordozót túlságosan benyomja a többcélú adagolóba, akkor az eltávolításhoz nyomja le a papírkioldó kart.
- Úgy töltse be a borítékokat, hogy a hajtóka jobb oldala felfelé nézzen, és a bélyeget tartalmazó széle kerüljön először a nyomtatóba.

Vigyázat - sérülésveszély: Soha ne használjon bélyegekkel, kapcsokkal, tűzőkkel, ablakokkal, bevonatos betéttel vagy öntapadós ragasztóval ellátott borítékokat. Az ilyen borítékok kárt tehetnek a nyomtatóban.

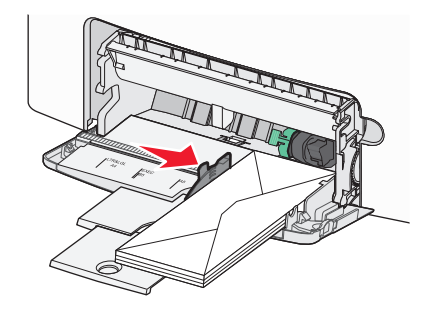

**5** A nyomtató kezelőpaneljén ellenőrizze az adagoló papírméret és papírtípus beállítását a betöltött papír alapján.

# Tálcák összekapcsolása és szétválasztása

Ha a papírméret és a papírtípus egyes tálcák esetében megegyezik, akkor ezek a tálcák automatikusan össze lesznek kapcsolva. Ha az összekapcsolt tálcák közül valamelyik kiürül, a nyomtató a következő tálcából vesz papírt. Javasolt minden egyedi papírnak, pl. a fejléces és színes sima papíroknak más-más egyéni típusnevet adni, hogy a tálcák, amelyek ezeket tartalmazzák, ne legyenek automatikusan összekapcsolva.

#### Tálcák leválasztása

1 Nyisson meg egy webböngészőt, és írja be a nyomtató IP-címét a címmezőbe.

#### Megjegyzések:

- Tekintse meg a nyomtató IP-címét a nyomtató főképernyőjén. Az IP-cím számok négyelemű, pontokkal elválasztott halmaza, például 123.123.123.123.
- Ha használ proxykiszolgálót, átmenetileg tiltsa le a weboldal megfelelő betöltése érdekében.
- 2 Kattintson a Beállítások >Papír menü lehetőségre.
- 3 Módosítsa a tálca papírméret- és papírtípus-beállításait úgy, hogy ne egyezzenek meg egyetlen másik tálca beállításával sem, majd kattintson a Küldés lehetőségre.

Vigyázat - sérülésveszély: A tálcába helyezett papírnak meg kell felelnie a nyomtatóban megadott papírtípusnak. Az égetőhenger hőmérséklete ugyanis a beállított papírtípustól függ. Nyomtatási hibák léphetnek fel, ha a beállításokat nem konfigurálják megfelelően.

# Tálcák csatolása

1 Nyisson meg egy webböngészőt, és írja be a nyomtató IP-címét a címmezőbe.

#### Megjegyzések:

- Tekintse meg a nyomtató IP-címét a nyomtató főképernyőjén. Az IP-cím számok négyelemű, pontokkal elválasztott halmaza, például 123.123.123.123.
- Ha használ proxykiszolgálót, átmenetileg tiltsa le a weboldal megfelelő betöltése érdekében.
- 2 Kattintson a Beállítások >Papír menü lehetőségre.
- 3 Módosítsa a tálca papírtípus- és papírméret-beállítását úgy, hogy egyezzenek meg a többi tálca beállításával, majd kattintson a Küldés lehetőségre.

# Egyéni név létrehozása papírtípushoz

Ha a nyomtató hálózatba van kötve, akkor az Embedded Web Server (beágyazott webkiszolgáló) segítségével lehet megadni a(z) [x] egyéni típus nevét a betöltött papírtípusokhoz.

1 Nyisson meg egy webböngészőt, és írja be a nyomtató IP-címét a címmezőbe.

#### Megjegyzések:

- Tekintse meg a nyomtató IP-címét a nyomtató főképernyőjén. Az IP-cím számok négyelemű, pontokkal elválasztott halmaza, például 123.123.123.123.
- Ha használ proxykiszolgálót, átmenetileg tiltsa le a weboldal megfelelő betöltése érdekében.
- 2 Lépjen a következő ponthoz:

Beállítások >Papír menü >Egyéni név > írjon be egy nevet > Küldés

**Megjegyzés:** Az Egyéni típusok, a Papírméret és a Típus menüben az egyéni név fog megjelenni a(z) [x] egyéni típus név helyett.

3 Lépjen a következő ponthoz:

Egyéni típusok > válasszon ki egy papírtípust >Küldés

### Egyéni papírtípusnév hozzárendelése

Egyéni papírtípusnevet rendelhet a tálcához a tálcák összekapcsolásakor vagy az összekapcsolás bontásakor.

1 Nyisson meg egy webböngészőt, és írja be a nyomtató IP-címét a címmezőbe.

#### Megjegyzések:

- Tekintse meg a nyomtató IP-címét a nyomtató főképernyőjén. Az IP-cím számok négyelemű, pontokkal elválasztott halmaza, például 123.123.123.123.
- Ha használ proxykiszolgálót, átmenetileg tiltsa le a weboldal megfelelő betöltése érdekében.
- 2 Kattintson a Beállítások >Papír menü >Egyéni nevek lehetőségre.
- **3** Adjon meg egy nevet a papírtípushoz, majd kattintson a **Küldés** lehetőségre.
- 4 Válasszon egy egyéni típust, majd ellenőrizze, hogy a megfelelő papírtípus van-e társítva az egyéni névhez.

Megjegyzés: A gyári alapértelmezett papírtípus a Normál papír az összes egyéni felhasználói névnél.

# Egyéni név beállítása

Ha a nyomtató hálózatba van kötve, akkor az Embedded Web Server (beágyazott webkiszolgáló) segítségével lehet megadni a(z) [x] egyéni típus nevét a betöltött papírtípusokhoz.

1 Nyisson meg egy webböngészőt, és írja be a nyomtató IP-címét a címmezőbe.

#### Megjegyzések:

- Tekintse meg a nyomtató IP-címét a nyomtató főképernyőjén. Az IP-cím számok négyelemű, pontokkal elválasztott halmaza, például 123.123.123.123.
- Ha használ proxykiszolgálót, átmenetileg tiltsa le a weboldal megfelelő betöltése érdekében.
- 2 Kattintson a Beállítások > Papír menü > Egyéni típusok lehetőségre.
- 3 Válassza ki a beállítani kívánt egyéni nevet, válasszon ki egy papírvagy speciálishordozó-típust, majd kattintson a Küldés lehetőségre.

# Nyomtatás

# Űrlapok nyomtatása

Az Űrlapok és kedvencek alkalmazás gyors és könnyű hozzáférést biztosít a gyakran használt űrlapokhoz vagy egyéb rendszeresen nyomtatott információkhoz. Az alkalmazás használatához először be kell állítani azt a nyomtatón. További információ: "Az Űrlapok és Kedvencek beállítása" a(z) 4. oldalon.

1 Lépjen a nyomtató főképernyőjéről a következő ponthoz:

**Űrlapok és kedvencek** > válassza ki a kívánt űrlapot a listáról > adja meg a példányszámot > módosítsa az egyéb beállításokat.

2 A nyomtató típusától függően érintse meg a vagy válassza a Küldés lehetőséget.

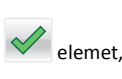

# Dokumentum nyomtatása

### Dokumentum nyomtatása

- Állítsa be a betöltött papírnak megfelelő papírtípust és papírméretet a nyomtató kezelőpaneljéről a Papír menüben.
- 2 Nyomtassa ki a dokumentumot:

#### Windows rendszeren

- a Miközben a dokumentum látható, kattintson a Fájl >Nyomtatás parancsra.
- b Kattintson a Tulajdonságok, a Beállítások, a Beállítás vagy a Jellemzők parancsra.
- c Szükség esetén módosítsa a beállításokat.
- d Kattintson az OK >Nyomtatás lehetőségre.

#### Macintosh rendszeren

- a Adja meg a beállításokat a Page Setup (Oldalbeállítás) párbeszédpanelen:
  - 1 Miközben a dokumentum látható, kattintson a Fájl >Oldalbeállítás parancsra.
  - 2 Válassza ki a papírméretet, vagy hozzon létre egy egyéni méretet a betöltött papírnak megfelelően.
  - 3 Kattintson az OK gombra.
- **b** Adja meg a szükséges beállításokat a Print (Nyomtatás) párbeszédpanelen:
  - Miközben a dokumentum látható, kattintson a File (Fájl) >Print (Nyomtatás) parancsra.
     Ha szükséges, kattintson a kibontó háromszögre, hogy több lehetőséget lásson.
  - 2 A Print (Nyomtatás) párbeszédpanelen és a helyi menükben módosítsa a beállításokat szükség esetén.

**Megjegyzés:** Egy adott típusú papírra történő nyomtatáshoz módosítsa a papírméret beállítását a betöltött papírnak megfelelően, vagy válassza ki a megfelelő tálcát vagy adagolót.

3 Kattintson a Print (Nyomtatás) parancsra.

# A festék sötétségének beállítása

1 Nyisson meg egy webböngészőt, és írja be a nyomtató IP-címét a címmezőbe.

#### Megjegyzések:

- Tekintse meg a nyomtató IP-címét a nyomtató főképernyőjén. Az IP-cím számok négyelemű, pontokkal elválasztott halmaza, például 123.123.123.123.
- Ha használ proxykiszolgálót, átmenetileg tiltsa le a weboldal megfelelő betöltése érdekében.
- 2 Kattintson a Beállítások >Nyomtatási beállítások >Minőség menü >Festékmennyiség pontra.
- 3 Módosítsa a festék mennyiségbeállítását.
- 4 Kattintson a Küldés gombra.

# Nyomtatás flash meghajtóról

# Nyomtatás flash meghajtóról

#### Megjegyzések:

- A titkosított PDF-fájlok nyomtatása előtt a rendszer kérni fogja, hogy adja meg a fájl jelszavát a nyomtató kezelőpaneljén.
- Nem nyomtathat olyan fájlokat, amelyekhez nem rendelkezik nyomtatási jogosultsággal.
- 1 Helyezzen egy flash-meghajtót az USB-portba.

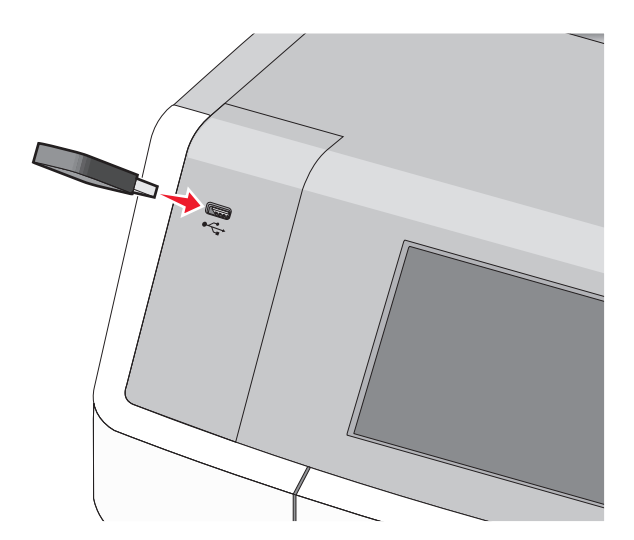

#### Megjegyzések:

- Ha csatlakoztatva van flash meghajtó, megjelenik egy flash meghajtó ikon a főképernyőn és a függőben lévő feladatok ikonban.
- Ha a flash meghajtót olyankor helyezi be, amikor a nyomtató felhasználói beavatkozást igényel, például elakadás történt, a nyomtató nem veszi figyelembe a flash meghajtót.
- Ha a flash meghajtót olyankor helyezi be, amikor a nyomtató más nyomtatási feladatokat dolgoz fel, a Foglalt üzenet jelenik meg. A nyomtatási feladatok feldolgozása után lehetséges, hogy meg kell tekintenie a felfüggesztett feladatokat, hogy dokumentumokat tudjon nyomtatni a flash meghajtóról.

Vigyázat - sérülésveszély: Memóriaeszközről való nyomtatás, olvasás vagy írás közben ne érjen hozzá az USB-kábelhez, a hálózati adapterhez, semmilyen csatlakozóhoz, a memóriaeszközhöz és a nyomtató ábrán jelzett részeihez. Ellenkező esetben adatvesztés történhet.

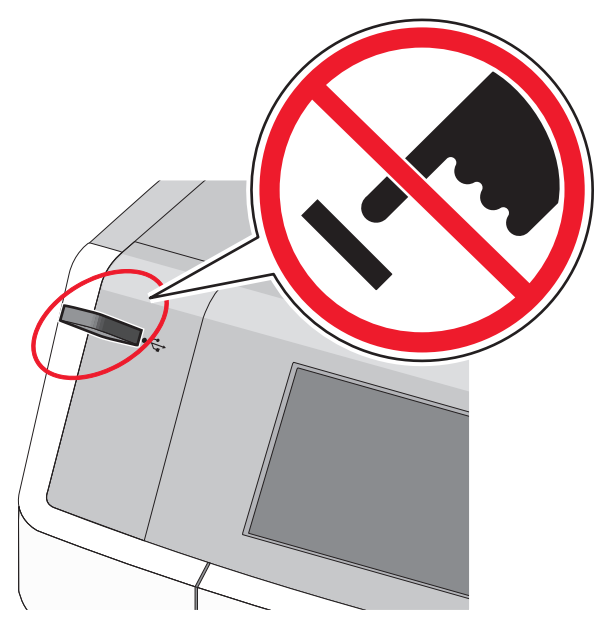

- 2 A nyomtató kezelőpaneljén érintse meg a kinyomtatni kívánt dokumentumot.
- 3 Érintse meg a nyilakat a nyomtatási példányszám megadásához, majd érintse meg a Nyomtatás lehetőséget.

#### Megjegyzések:

- Ne távolítsa el a flash meghajtót az USB-portból, amíg a dokumentum nyomtatása be nem fejeződik.
- Ha a kezdeti USB-menü képernyőből történő kilépés után a nyomtatóban hagyja a flash meghajtót, a rajta lévő fájlokat függő feladatokként kinyomtathatja.

## Támogatott flash meghajtók és fájltípusok

| -lash meghajtó                                                                                                    | Fájltípus                                                                     |
|----------------------------------------------------------------------------------------------------|-------------------------------------------------------------------------------|
| <ul> <li>Lexar JumpDrive 2.0 Pro (256 MB, 512 MB, vagy<br/>1 GB méretben)</li> <li>SanDisk Cruzer Mini (256 MB, 512 MB vagy 1 GB<br/>méretben)</li> <li>Megjegyzések:</li> </ul>                                           | Dokumentumok:<br>• .pdf<br>• .xps<br>Képek:<br>• .dcx                         |
| <ul> <li>A nagy sebességű USB flash meghajtóknak<br/>támogatniuk kell a teljes sebességű<br/>szabványt. A csak a kis sebességű USB<br/>funkcionalitást támogató eszközök nem<br/>támogatottak.</li> </ul>                  | <ul> <li>.gif</li> <li>.JPEG vagy .jpg</li> <li>.bmp</li> <li>.pcx</li> </ul> |
| <ul> <li>Az USB flash meghajtóknak támogatniuk kell<br/>a FAT (File Allocation Table) rendszert. Az<br/>NTFS (New Technology File System) vagy más<br/>fájlrendszerrel formázott eszközök nem<br/>támogatottak.</li> </ul> | <ul><li>.TIFF vagy .tif</li><li>.png</li><li>.fls</li></ul>                   |

# Nyomtatási feladat megszakítása

# Nyomtatási feladat megszakítása a nyomtató vezérlőpaneljéről

1 Az érintőképernyőn érintse meg a Cancel Jobs (Feladatok

visszavonása) gombot, vagy nyomja meg a billentyűzeten a 🗙 gombot.

2 Válassza ki a megszakítandó nyomtatási feladatot, majd nyomja meg a Delete Selected Jobs (Kijelölt feladatok törlése) gombot.

### Nyomtatási feladat megszakítása a számítógépről

#### Windows rendszeren

1 Nyissa meg a nyomtatók mappáját:

- a Kattintson a gombra, vagy kattintson a Start gombra, majd a Futtatás parancsra.
- **b** Írja be a Futtatás vagy a Keresés mezőbe a **control printers** kifejezést.
- c Nyomja le az Enter billentyűt, vagy kattintson az OK gombra.
- 2 Kattintson duplán a nyomtató ikonjára.
- **3** Válassza ki a megszakítandó nyomtatási feladatot.
- 4 Nyomja meg a billentyűzeten a Delete billentyűt.

#### Macintosh rendszeren

- Mac OS X 10.5 vagy újabb verzió esetén:
- 1 Kattintson az Apple menüben a System Preferences (Rendszertulajdonságok) >Print & Fax (Nyomtató és fax) >Open Print Queue (Nyomtatási sor megnyitása) lehetőségre.
- 2 Válassza ki a megszakítani kívánt nyomtatási feladatot a nyomtató ablakában.
- 3 Az ablak tetején látható ikonsoron kattintson a Delete (Törlés) ikonra.

#### Mac OS X 10.4 rendszeren:

- 1 Lépjen a Finder ablakban a következő ponthoz:
  - Go (Ugrás) >Applications (Alkalmazások) >Utilities (Segédprogramok) lehetőséget.
- 2 Kattintson duplán a Print Center (Nyomtatóközpont) vagy a Printer Setup Utility (Nyomtatóbeállítás segédprogram) lehetőségre.
- **3** Kattintson duplán a nyomtató ikonjára.
- 4 Válassza ki a megszakítani kívánt nyomtatási feladatot a nyomtató ablakában.
- 5 Az ablak tetején látható ikonsoron kattintson a Delete (Törlés) elemre.

# Másolás

# Másolatok készítése

## Gyorsmásolat készítése

1 Töltse az eredeti dokumentumot a nyomtatott oldalával felfelé, a rövidebb élével előre az automatikus lapadagolóba, vagy helyezze a nyomtatott oldalával lefelé az üveglapra.

#### Megjegyzések:

- Ha az automatikus lapadagolót használja, igazítsa be a papírvezetőket.
- Ellenőrizze, hogy az eredeti dokumentum és a másolat papírmérete megegyezik-e. A nem megfelelő méret beállítása a kép levágásához vezethet.
- Az automatikus lapadagolóba ne tegyen képeslapot, fényképet, kisméretű képet, fóliát, fotópapírt vagy vékony papírt (pl. újságkivágást). Az ilyen dolgokat az üveglapról olvassa be.
- A másolás indításához nyomja meg a nyomtató kezelőpaneljén a
   gombot.

### Másolás az automatikus lapadagoló használatával

1 Az eredeti dokumentumot a másolandó oldalával felfelé, a rövidebb élével előre töltse az automatikus lapadagolóba.

Megjegyzés: Az automatikus lapadagolóba ne tegyen képeslapot, fényképet, kisméretű képet, fóliát, fotópapírt vagy vékony papírt (pl. újságkivágást). Ezeket az elemeket helyezze a lapolvasó üvegére

- 2 Állítsa be a papírvezetőket.
- 3 Lépjen a főképernyőről a következő elemhez:

Másolás > módosítsa a másolási beállításokat > Másolás

#### Másolás a szkennerüveg használatával

- Az eredeti dokumentumot a másolandó oldalával lefelé, a bal felső sarokba helyezze a szkennerüvegre.
- **2** Lépjen a főképernyőről a következő elemhez:
  - Másolás > módosítsa a másolási beállításokat > Másolása

- 3 Ha további lapokat kíván beolvasni, helyezze a következő dokumentumot a beolvasó üveglapjára, majd érintse meg a Következő oldal beolvasása elemet.
- 4 A kezdőképernyőhöz való visszatéréshez érintse meg a Feladat befejezése elemet.

# Filmképek másolása

- 1 Helyezze a fényképet a beolvasó üveglapjára színével lefelé, és igazítsa a bal felső sarokhoz.
- **2** Lépjen a főképernyőről a következő elemhez:

Másolás > Tartalom > Fénykép > Másolás > Következő oldal beolvasása vagy Feladat befejezése

# Másolás megszakítása

## A másolási feladat megszakítása, amíg a dokumentum az automatikus lapadagolóban van

Amikor az automatikus lapadagoló elkezdi a dokumentum feldolgozását, megjelenik a beolvasási képernyő. A másolási feladat megszakításához az érintőképernyőn nyomja meg a **Cancel Job** (Feladat visszavonása) gombot.

Megjelenik a "Canceling scan job" (Beolvasási feladat megszakítása) képernyő. A készülék kiüríti az automatikus lapadagolót és megszakítja a feladatot.

## A másolási feladat megszakítása, amíg a készülék a lapolvasó üveglapja használatával másolja az oldalakat

Érintse meg az érintőképernyőn a Cancel Job (Feladat visszavonása) gombot.

Megjelenik a "Canceling scan job" (Beolvasási feladat megszakítása) képernyő. A feladat megszakítása után a másolás képernyő jelenik meg.

# A másolási feladat megszakítása oldalak nyomtatása közben

- A kezdőképernyőn érintse meg a Feladat törlése lehetőséget vagy nyomja meg a billentyűzeten ezt: X.
- 2 Jelölje ki a törölni kívánt feladatot.
- 3 Érintse meg a Kijelölt feladatok törlése gombot.

# E-mail

# Felkészülés az e-mail küldésre

# Az e-mail funkció beállítása

- 1 Írja be a nyomtató IP-címét a webböngésző címsorába.
  - Ha nem ismeri a nyomtató IP címét, akkor a következőket teheti:
  - Megtekintheti a nyomtató vezérlőpanelján az IP címet a Hálózatok/Portok menü TCP/IP opciója alatt.
  - Kinyomtathatja a hálózati beállítást oldalt vagy a menübeállítás oldalakat, és megkeresheti az IP címet a TCP/IP rész alatt.
- 2 Kattintson a **Beállítások** lehetőségre.
- 3 Az Alapértelmezett beállítások alatt kattintson az E-mail/FTPbeállítások elemre.
- 4 Kattintson az E-mail beállítások > E-mail kiszolgáló beállítása elemre.
- 5 Adja meg a megfelelő adatokat a mezőkben.
- 6 Kattintson a Submit (Küldés) gombra.

### E-mail beállítások konfigurálása

1 Írja be a nyomtató IP-címét a webböngésző címsorába.

Ha nem ismeri a nyomtató IP címét, akkor a következőket teheti:

- Megtekintheti a nyomtató vezérlőpanelján az IP címet a Hálózatok/Portok menü TCP/IP opciója alatt.
- Kinyomtathatja a hálózati beállítást oldalt vagy a menübeállítás oldalakat, és megkeresheti az IP címet a TCP/IP rész alatt.
- 2 Kattintson a Beállítások > E-mail/FTP beállítások > E-mail beállítások lehetőségre.
- **3** Adja meg a megfelelő adatokat a mezőkben.

4 Kattintson a Submit (Küldés) gombra.

# E-mail parancsikon létrehozása

# E-mail hivatkozás létrehozása a beágyazott webkiszolgáló használatával

1 Írja be a nyomtató IP-címét a webböngésző címsorába.

Ha nem ismeri a nyomtató IP címét, akkor a következőket teheti:

- Megtekintheti a nyomtató vezérlőpanelján az IP címet a Hálózatok/Portok menü TCP/IP opciója alatt.
- Kinyomtathatja a hálózati beállítást oldalt vagy a menübeállítás oldalakat, és megkeresheti az IP címet a TCP/IP rész alatt.
- 2 Kattintson a Beállítások lehetőségre.
- 3 Az Egyéb beállítások menüben kattintson a Parancsikonok kezelése > E-mail parancsikon beállítása lehetőségre.
- 4 Gépeljen be egy egyedi nevet a címzettnek, majd írja be az e-mail címet.

Megjegyzés: Ha több címet kíván megadni, elválasztásukhoz használjon vesszőt (,).

- 5 Válassza ki a szkennelési beállításokat (formátum, tartalom, szín és felbontás).
- 6 Írjon be egy hivatkozásszámot, majd kattintson az Add (Hozzáadás) elemre.

Ha a megadott szám már foglalt, akkor másik szám választására fogja kérni a rendszer.

# Parancsikon létrehozása e-mail küldéséhez a nyomtató kezelőpanelje segítségével

1 Lépjen a főképernyőről a következő elemhez:

E-mail >Címzett > írjon be egy e-mail címet.

Címzettek csoportjának létrehozásához érintse meg a **Következő** cím gombot, majd írja be a következő címzett e-mail címét.

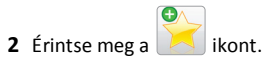

- **3** Írjon be egy egyedi parancsikonnevet, majd érintse meg a **Kész** gombot.
- 4 Ellenőrizze, hogy a parancsikon neve helyes-e, majd érintse meg az OK gombot.

Ha a név hibás, érintse meg a **Mégse** gombot, majd írja be újra az adatokat.

# E-mail küldés megszakítása

- Az automatikus lapadagoló használatakor érintse meg a Feladat visszavonása gombot, amíg a kijelzőn a Beolvasás felirat látható.
- A lapolvasó üveglapjának használatakor érintse meg a Feladat visszavonása gombot, amíg a kijelzőn a Beolvasás felirat, vagy amíg a Következő oldal beolvasása/Feladat befejezése felirat látható.

# Faxolás

# Faxküldés

## Fax küldése a kezelőpanel segítségével

 Töltse az eredeti dokumentumot a nyomtatott oldalával felfelé, a rövidebb élével előre az automatikus lapadagolóba, vagy helyezze a nyomtatott oldalával lefelé az üveglapra.

Megjegyzés: Az automatikus lapadagolóba ne tegyen képeslapot, fényképet, kisméretű képet, fóliát, fotópapírt vagy vékony papírt (pl. újságkivágást). Az ilyen dolgokat az üveglapról olvassa be.

- **2** Ha az automatikus lapadagolót használja, igazítsa a papírvezetőket a dokumentumhoz.
- 3 Érintse meg a kezdőképernyőn a Fax elemet.
- 4 Az érintőképernyő vagy a billentyűzet segítségével adja meg a faxszámot vagy egy parancsikont.

Címzettek hozzáadásához érintse meg a **Következő szám** elemet, majd adja meg a címzett telefonszámát, illetve hivatkozási számát, vagy keresse meg a címjegyzékben.

#### Megjegyzés: Tárcsázási szünet egy faxszámban történő

elhelyezéséhez nyomja meg a gombot. A tárcsázási szünet vesszőként jelenik meg a "Fax címzettje" mezőben. Használja ezt a funkciót, ha először külső vonalat kell hívnia.

5 Válassza a Faxolás lehetőséget.

# Faxküldés a számítógéppel

A nyomtató-illesztőprogram faxbeállítása engedélyezi a "nyomtatás faxoláshoz" lehetőséget, ahol a nyomtató a sorban várakozó dokumentumot a kinyomtatása helyett inkább elküldi faxként. A faxolási beállítás úgy működik, mint egy hagyományos faxgép, de a nyomtató vezérlőpanelje helyett a nyomtató-illesztőprogram vezérli.

- 1 Miközben a dokumentum látható, kattintson a Fájl > Nyomtatás parancsra.
- 2 Válassza ki a nyomtatót, majd lépjen a következő ponthoz:
- Tulajdonságok > Fax fül > Fax engedélyezése
- A "Faxszám(ok)" mezőben adja meg a címzett faxszámát (számait).
   A faxszámokat kézzel vagy a Telefonkönyv szolgáltatás segítségével lehet megadni.
- 4 Ha szükséges, adjon meg előtagot a Tárcsázási előtag mezőben.
- 5 Válassza ki a megfelelő papírméretet és -tájolást.
- 6 Ha a faxhoz fedőlapot is kíván csatolni, válassza ki a Fedőlap küldése a faxszal lehetőséget, majd adja meg a szükséges információkat.
- 7 Kattintson az OK elemre.

#### Megjegyzések:

- A Fax beállítást csak PostScript illesztőprogrammal vagy az Univerzális faxillesztőprogrammal együtt lehet használni. Ezen illesztőprogramok telepítésével kapcsolatos információkat a Szoftver és dokumentáció nevű CD tartalmaz.
- A Fax beállítást használata előtt a Konfiguráció lapon a PostScript illesztőprogram elemnél kell beállítani.
- Ha a Beállítások kijelzése minden faxolás előtt jelölőnégyzet be van jelölve, akkor a rendszer mindig felszólítja, hogy ellenőrizze a címzett adatait a fax elküldése előtt. Ha ez a jelölőnégyzet nincs bejelölve, a sorban várakozó dokumentumot a nyomtató automatikusan elküldi faxként, ha Fax lapon az OK gombra kattint.

## Fax küldése parancsikonok használatával

A fax-hivatkozások a telefonon vagy faxkészüléken beállított gyorstárcsázási opciókhoz hasonlóan működnek. Egy hivatkozásszám (1–99999) tartalmazhat egy vagy több címzettet.

 Az eredeti dokumentumot a másolandó oldalával felfelé, a rövidebb élével előre töltse az automatikus lapadagolóba, vagy helyezze a másolandó oldalával lefelé a szkennerüvegre.

**Megjegyzés:** Ne tegyen képeslapokat, fotókat, kis papírokat, diafilmcsíkokat, fotópapírt vagy vékony adathordozókat (pl. újságkivágásokat) az automatikus lapadagolóba. Ezeket az elemeket helyezze a lapolvasó üvegére

**2** Ha az automatikus lapadagolót használja, a papírvezetőket igazítsa a dokumentumhoz.

3 Nyomja meg a(z) # gombot, majd a billentyűzeten adja meg a parancsikon-számot.

4 Érintse meg a Faxolás lehetőséget.

### Fax küldése a címjegyzék használatával

A címjegyzék lehetővé teszi könyvjelzők és hálózati könyvtárkiszolgálók keresését.

**Megjegyzés:** Ha a címjegyzék szolgáltatás nem engedélyezett, lépjen kapcsolatba a rendszergazdával.

1 Töltse az eredeti dokumentumot a nyomtatott oldalával felfelé, a rövidebb élével előre az automatikus lapadagolóba, vagy helyezze a nyomtatott oldalával lefelé az üveglapra.

#### Megjegyzések:

- Ha az automatikus lapadagolót használja, igazítsa a papírvezetőket a dokumentumhoz.
- Az automatikus lapadagolóba ne tegyen képeslapot, fényképet, kisméretű képet, fóliát, fotópapírt vagy vékony papírt (pl. újságkivágást). Az ilyen dolgokat az üveglapról olvassa be.
- **2** Lépjen a főképernyőről a következő elemhez:

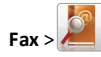

3 Érintse meg a Parancsikonok keresése elemet, vagy a virtuális billentyűzet segítségével gépelje be annak a személynek a nevét, vagy a név egy részét, akinek a faxszámát szeretné megtalálni.

Megjegyzés: Ne próbáljon meg egyszerre több nevet is keresni.

4 Érintse meg annak a nevét, akinek el szeretné küldeni a faxot, majd érintse meg a Kész >Fax küldése elemet.

# Parancsikonok létrehozása

# Faxcél hivatkozás létrehozása a beágyazott webkiszolgáló használatával

Ahelyett, hogy minden faxküldés alkalmával beírja a faxfogadó teljes telefonszámát a nyomtató vezérlőpaneljén létrehozhat állandó faxcélt és hozzárendelhet hivatkozásszámot. Hivatkozást lehet készíteni egyetlen faxszámhoz vagy faxszámok egy csoportjához.

- 1 Írja be a nyomtató IP-címét a webböngésző címsorába.
  - Ha nem ismeri a nyomtató IP címét, akkor a következőket teheti:
  - Megtekintheti a nyomtató vezérlőpanelján az IP címet a Hálózatok/Portok menü TCP/IP opciója alatt.
  - Kinyomtathatja a hálózati beállítást oldalt vagy a menübeállítás oldalakat, és megkeresheti az IP címet a TCP/IP rész alatt.
- 2 Kattintson a Beállítások > Parancsikonok kezelése > Fax parancsikon beállítása lehetőségre.

**Megjegyzés:** Lehet, hogy jelszó szükséges. Ha nincs azonosítója és jelszava, szerezzen be egyet a rendszergazdától.

**3** Gépeljen be egy egyedi nevet a hivatkozásnak, majd írja be a faxszámot.

Többszámos hivatkozás létrehozásához írja be a csoport faxszámait.

**Megjegyzés:** A csoporton belül különítse el az egyes faxszámokat pontosvesszővel (;).

4 Rendeljen hozzá egy hivatkozásszámot.

Ha a megadott szám már foglalt, akkor másik szám választására fogja kérni a rendszer.

5 Kattintson az Add (Hozzáadás) elemre.

# Parancsikon létrehozása faxküldéshez a nyomtató kezelőpanelje segítségével

1 Érintse meg a főképernyőn a Fax elemet, majd adja meg a faxszámot.

Faxszámcsoport létrehozásához érintse meg a Következő szám elemet, majd adja meg a következő faxszámot.

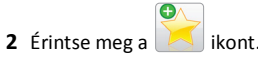

- 3 Írjon be egy egyedi parancsikonnevet, majd érintse meg a Kész gombot.
- 4 Ellenőrizze, hogy a parancsikon neve és száma helyes-e, majd érintse meg az **OK** gombot.

Ha a név vagy a szám hibás, érintse meg a **Mégse** gombot, majd írja be újra az adatokat.

# **Beolvasás**

# A Beolvasás hálózatba használata

A Beolvasás hálózatba funkcióval beolvashat dokumentumokat a rendszergazda által megadott hálózati célhelyekre. Miután a hálózaton megtörtént a célhelyek (megosztott hálózati mappák) létrehozása, az alkalmazás telepítése során telepíteni és konfigurálni kell az alkalmazást a megfelelő nyomtatón a beágyazott webkiszolgáló segítségével. További információkért, lásd: "A Beolvasás hálózatba funkció beállítása" a(z) 4. oldalon.

# **Beolvasás FTP-címre**

### **Beolvasás FTP-címre**

#### Beolvasás FTP-címre a nyomtató kezelőpanelje segítségével

1 Töltse az eredeti dokumentumot a nyomtatott oldalával felfelé, a rövidebb élével előre az automatikus lapadagolóba, vagy helyezze a nyomtatott oldalával lefelé az üveglapra.

**Megjegyzés:** Az automatikus lapadagolóba ne tegyen képeslapot, fényképet, kisméretű képet, fóliát, fotópapírt vagy vékony papírt (pl. újságkivágást). Az ilyen dolgokat az üveglapról olvassa be.

- **2** Ha az automatikus lapadagolót használja, igazítsa a papírvezetőket a dokumentumhoz.
- **3** Lépjen a főképernyőről a következő elemhez:

FTP >FTP > írja be az FTP-címet >Küldés

#### Szkennelés FTP címre hivatkozásszám segítségével

 Az eredeti dokumentumot a másolandó oldalával felfelé, a rövidebb élével előre töltse az automatikus lapadagolóba, vagy helyezze a másolandó oldalával lefelé a szkennerüvegre.

Megjegyzés: Az automatikus lapadagolóba ne tegyen képeslapot, fényképet, kisméretű képet, fóliát, fotópapírt vagy vékony papírt (pl. újságkivágást). Ezeket az elemeket helyezze a lapolvasó üvegére

**2** Ha az automatikus lapadagolót használja, a papírvezetőket igazítsa a dokumentumhoz.

**3** Nyomja meg a(z) **#** gombot, majd írja be az FTP parancsikonszámát.

4 Érintse meg a Küldés gombot.

#### Beolvasás FTP-címre a címjegyzék segítségével

 Az eredeti dokumentumot a másolandó oldalával felfelé, a rövidebb élével előre töltse az automatikus lapadagolóba, vagy helyezze a másolandó oldalával lefelé a szkennerüvegre.

**Megjegyzés:** Az automatikus lapadagolóba ne tegyen képeslapot, fényképet, kisméretű képet, fóliát, fotópapírt vagy vékony papírt (pl. újságkivágást). Ezeket az elemeket helyezze a lapolvasó üvegére

- 2 Ha az automatikus lapadagolóba tölt dokumentumot, állítsa be a papírvezetőket.
- 3 Lépjen a főképernyőről a következő elemhez:

FTP > FTP > 2 > adja meg a címzett nevét > Parancsikonok keresése > a címzett neve > Keresés

# Beolvasás számítógépre vagy flashmeghajtóra

### Beolvasás számítógépre

1 Írja be a nyomtató IP-címét a webböngésző címsorába.

Ha nem ismeri a nyomtató IP címét, akkor a következőket teheti:

- Megtekintheti a nyomtató vezérlőpanelján az IP címet a Hálózatok/Portok menü TCP/IP opciója alatt.
- Kinyomtathatja a hálózati beállítást oldalt vagy a menübeállítás oldalakat, és megkeresheti az IP címet a TCP/IP rész alatt.

- 2 Kattintson a Beolvasási profil > Létrehozás elemre.
- 3 Válassza a szkennelési beállításokat, majd kattintson a Next (Tovább) gombra.
- **4** Válasszon egy helyet a számítógépen, ahová a szkennelt kimeneti fájlt menteni kívánja.
- **5** Adjon meg egy beolvasásnevet.

A szkennelés neve az, ami a szkennelési profil listában a kijelzőn látható.

- 6 Kattintson a Submit (Küldés) gombra.
- 7 Tekintse át a Beolvasási profil képernyőn található utasításokat.

Egy parancsikon-számot a rendszer automatikusan hozzárendelt, amikor a **Küldés** gombra kattintott. Ezt a parancsikon-számot használhatja a dokumentumok beolvasásakor.

a Az eredeti dokumentumot a másolandó oldalával felfelé, a rövidebb élével előre töltse az automatikus lapadagolóba, vagy helyezze a másolandó oldalával lefelé a szkennerüvegre.

Megjegyzés: Az automatikus lapadagolóba ne tegyen képeslapot, fényképet, kisméretű képet, fóliát, fotópapírt vagy vékony papírt (pl. újságkivágást). Ezeket az elemeket helyezze a lapolvasó üvegére

- **b** Ha az automatikus lapadagolót használja, a papírvezetőket igazítsa a dokumentumhoz.
- c Nyomja meg a(z) telemet, majd a billentyűzeten gépelje be a parancsikon-számot, vagy érintse meg a **Függő feladatok** elemet a kezdőképernyőn, majd érintse meg a **Profilok** elemet.
- d A parancsikon-szám megadása után a lapolvasó beolvassa és elküldi a dokumentumot a megadott könyvtárba vagy programba. Miután a kezdőképernyőn kiválasztotta a Profilok elemet, a listán keresse meg a parancsikon-számát.
- 8 Térjen vissza a számítógéphez, hogy megtekintse a fájlt.

A kimeneti fájlt a rendszer elmentette a megadott helyre, vagy elindította a megadott programban.

### Beolvasás flash-meghajtóra

 Az eredeti dokumentumot a másolandó oldalával felfelé, a rövidebb élével előre töltse az automatikus lapadagolóba, vagy helyezze a másolandó oldalával lefelé a szkennerüvegre.

Megjegyzés: Az automatikus lapadagolóba ne tegyen képeslapot, fényképet, kisméretű képet, fóliát, fotópapírt vagy vékony papírt (pl. újságkivágást). Ezeket az elemeket helyezze a lapolvasó üvegére

- 2 Ha az automatikus lapadagolót használja, a papírvezetőket igazítsa a dokumentumhoz.
- 3 Dugja be a flash-meghajtót a nyomtató előlapján lévő USB-portba. Megjelenik az USB-meghajtó kezdőképernyője.
- 4 Válassza ki a célmappát, majd érintse meg a Beolvasás USBmeghajtóra elemet.
- 5 Módosítsa a beolvasási beállításokat.
- 6 Érintse meg a Beolvasás elemet.

# Elakadások megszüntetése

A papír és a speciális hordozó gondos kiválasztásával és helyes betöltésével a legtöbb papírelakadás megelőzhető. További információ: "Papírelakadások elkerülése" a(z) 19. oldalon. Ha mégis papírelakadás történik, kövesse a fejezetben leírt lépéseket.

**Megjegyzés:** Az Elakadáselhárítás funkció alapbeállításban Automatikus állásban van. A nyomtató újranyomtatja az elakadt oldalakat, amennyiben nincs szükség memóriára további feladatok kinyomtatásához.

# Papírelakadások elkerülése

#### Töltse be a papírt megfelelően

• Győződjön meg róla, hogy a papír egyenletesen fekszik a tálcában.

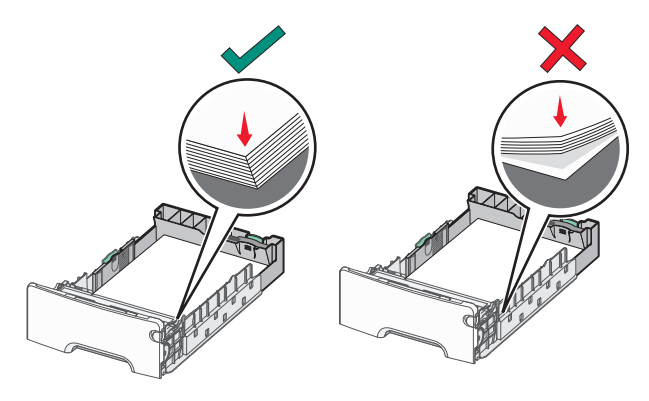

Helyes és helytelen papírbetöltés

Helytelen papírbetöltés

• Ne távolítsa el a tálcákat nyomtatás közben.

- Ne töltse fel a tálcákat nyomtatás közben. A feltöltést végezze a nyomtatás megkezdése előtt, vagy várja meg, amíg a nyomtató azt kéri.
- Ne töltsön be túl sok papírt. Figyeljen arra, hogy a betöltött papírköteg vastagsága ne haladja meg a papírtöltés maximum jelzését.
- Ügyeljen rá, hogy a tálcában és a többcélú adagolóban a vezetők megfelelő helyzetben legyenek és ne nyomódjanak túl erősen a papírhoz és borítékokhoz.
- A papír behelyezése után határozott mozdulattal helyezze vissza a tálcát a helyére.

#### Használjon javasolt papírfajtát

- Csak ajánlott papírtípusokat és nyomathordozókat használjon.
- Ne töltsön be gyűrött, szamárfüles, nedves, behajtott vagy hullámos papírt.
- A betöltés előtt hajlítsa meg, majd igazítsa össze a papírköteget.

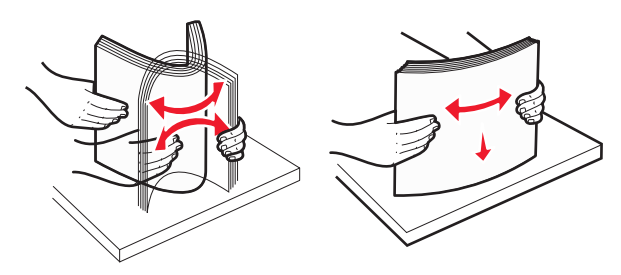

- Ne használjon vágott vagy kézzel tépett papírt.
- Ne tegyen különböző papírméreteket, -súlyokat és -típusokat egy kötegbe.
- A nyomtató vezérlőpaneljének menüiben ellenőrizze, hogy minden papírméretet és -típust helyesen adott-e meg.
- A papírt tárolja a gyártó előírásai szerint.

# Az elakadások száma és helye

Ha elakadás lép fel, megjelenik egy, az elakadás helyét jelző üzenet a nyomtató kijelzőjén. Nyissa ki az ajtókat, nyissa fel a fedeleket, és vegye ki a tálcákat, hogy hozzáférjen az elakadás helyéhez. A papírelakadási üzenetek megszűntetéséhez minden elakadt papírt el kell távolítani a papírútvonalból.

| Terület neve              | Elakadás<br>száma | Teendő                                                                                                    |
|---------------------------|-------------------|----------------------------------------------------------------------------------------------------|
| Nyomtató<br>belseje       | 200–201           | Nyissa ki az elülső ajtót, majd távolítsa<br>el az elakadt papírt a festékpatron<br>mögötti területről.<br>Nyissa ki az elülső ajtót, majd távolítsa<br>el az elakadt papírt a fényvezető<br>egységek alól.<br>Nyissa ki az elülső ajtót, majd távolítsa<br>el az elakadt papírt a beégetőmű alól. |
| Nyomtató<br>belseje       | 202–203           | Nyissa ki az elülső ajtót, majd távolítsa<br>el az elakadt papírt a beégetőmű<br>területéről.<br>Nyissa ki a felső szervizfedelet, és<br>távolítsa el az elakadt papírt.                                                                                                    |
| Nyomtató<br>belseje       | 230               | Nyissa ki az elülső ajtót, majd távolítsa<br>el az elakadt papírt az elülső ajtó és az<br>1. tálca közötti területről.                                                                                                    |
| Normál kimeneti<br>tálca  | 202–203           | Vegye ki a papírt a normál kimeneti<br>rekeszből, és távolítsa el az elakadt<br>papírt.                                                                                                    |
| [x]. tálca                | 24x               | Nyissa ki a tálcákat, és távolítsa el az<br>elakadt papírt.                                                                                                    |
| Többcélú<br>adagoló       | 250               | Vegye ki a papírt a többcélú adagolóból,<br>és távolítsa el az elakadt papírt.                                                                                                    |
| automatikus<br>lapadagoló | 29у.хх            | Nyissa fel az automatikus lapadagoló<br>borítását, majd távolítsa el az elakadt<br>papírt.<br>Nyissa fel a duplex egység fedőlapját,<br>majd távolítsa el az elakadt papírt.                                                                                                    |
| Lapolvasófedél            |                   | Nyissa fel a lapolvasófedelet, és<br>távolítsa el az elakadt papírt.                                                                                                    |

# 200–201 papírelakadás

#### Papírelakadás a festékpatron környezetében

1 Nyissa ki a nyomtató felső szervizfedelét.

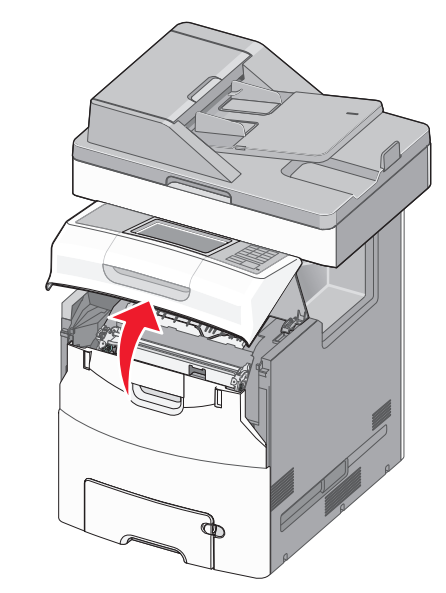

VIGYÁZAT! FORRÓ FELÜLET: Előfordulhat, hogy a nyomtató belseje forró. Az égési sérülések elkerülése érdekében várja meg, amíg a forró felületek kihűlnek.

#### 2 Nyissa ki az elülső ajtót.

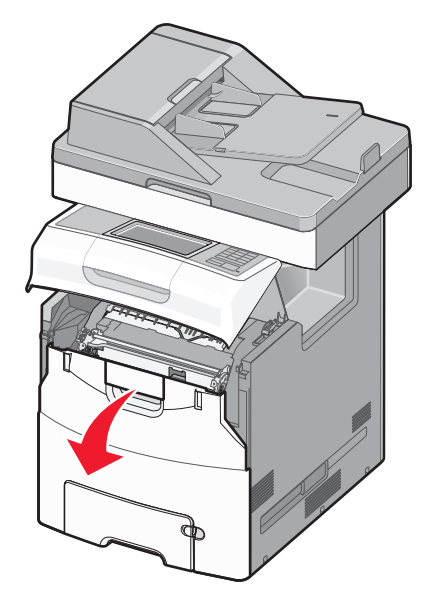

Vigyázat - sérülésveszély: A fényvezető egységek túlexponálásának elkerülése érdekében ne hagyja 10 percnél tovább nyitva az elülső ajtót.

**3** Fogja meg az elakadt papírt erősen mindkét oldalán, és óvatosan felfelé és kifelé húzva távolítsa el a festékpatron mögötti területről.

Megjegyzés: Ügyeljen arra, hogy minden papírdarabot eltávolítson.

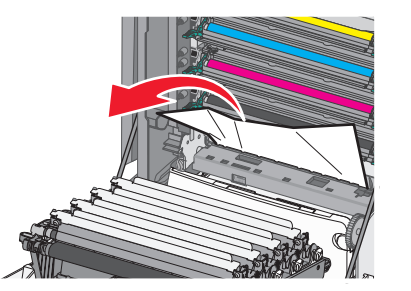

- 4 Csukja be az elülső ajtót, majd csukja be a felső szervizfedelet.
- 5 Érintse meg a nyomtató kezelőpaneljén a Folytatás, elakadás elhárítva gombot.

#### Papírelakadás a fényvezető egységek alatt

1 Nyissa ki a nyomtató felső szervizfedelét.

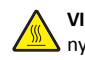

VIGYÁZAT! FORRÓ FELÜLET: Előfordulhat, hogy a nyomtató belseje forró. Az égési sérülések elkerülése érdekében várja meg, amíg a forró felületek kihűlnek.

- 2 Nyissa ki az elülső ajtót.
  - Vigyázat sérülésveszély: A fényvezető egységek túlexponálásának elkerülése érdekében ne hagyja 10 percnél tovább nyitva az elülső ajtót.
- 3 Ha papír szorult a fényvezető egységek alá, határozottan fogja meg az elakadt papírt mindkét oldalán, és óvatosan húzza ki.

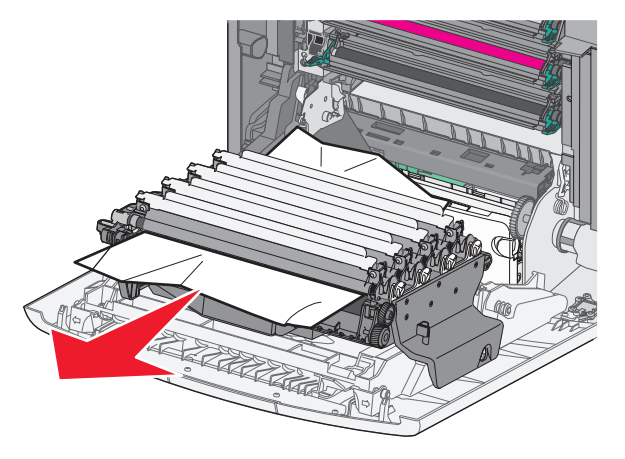

Megjegyzés: Ügyeljen arra, hogy minden papírdarabot eltávolítson.

- 4 Ha a papír túlságosan beszorult a fényvezető egységek alá, távolítsa el a fényvezető egységeket, és helyezze őket sík felületre.
  - Vigyázat sérülésveszély: Ügyeljen rá, hogy ne érjen a fényvezetődobhoz. Ha hozzáér, azzal romolhat a nyomtatás minősége.

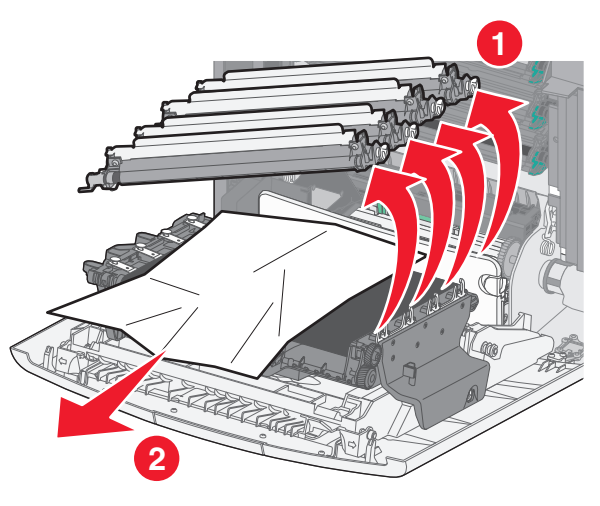

- 5 Fogja meg erősen az elakadt papírt mindkét oldalán, és óvatosan húzza ki.
  - Megjegyzés: Ügyeljen arra, hogy minden papírdarabot eltávolítson.
- 6 Helyezzen vissza minden fényvezető egységet.
- 7 Csukja be az elülső ajtót, majd csukja be a nyomtató felső szervizfedelét.
- 8 Érintse meg a nyomtató kezelőpaneljén a Folytatás, elakadás elhárítva gombot.

#### Papírelakadás a beégetőmű területén

1 Nyissa ki a nyomtató felső szervizfedelét.

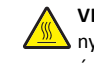

VIGYÁZAT! FORRÓ FELÜLET: Előfordulhat, hogy a myomtató belseje forró. Az égési sérülések elkerülése érdekében várja meg, amíg a forró felületek kihűlnek.

2 Nyissa ki az elülső ajtót.

Vigyázat - sérülésveszély: A fényvezető egységek túlexponálásának elkerülése érdekében ne hagyja 10 percnél tovább nyitva az elülső ajtót.

- 3 Határozza meg az elakadt papír helyét, majd távolítsa el a papírt:
  - **a** Ha az elakadt papír a beégetőmű alatt látható, határozottan fogja meg a papírt mindkét oldalán és óvatosan húzza ki.

**Megjegyzés:** Ügyeljen arra, hogy minden papírdarabot eltávolítson.

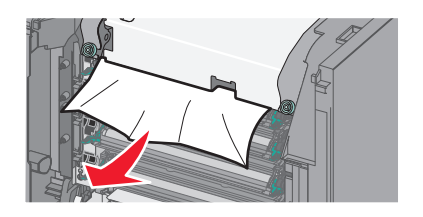

b Ha az elakadt papír a beégetőműben a papírvezető tetejénél látható, fogja meg a papírt erősen mindkét oldalán, és óvatosan húzza ki.

**Megjegyzés:** Ügyeljen arra, hogy minden papírdarabot eltávolítson.

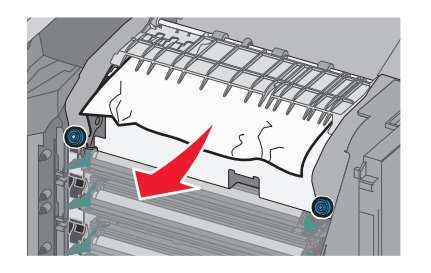

- **c** Ha az elakadt papír nem látható, távolítsa el a beégető egységet:
  - Vigyázat sérülésveszély: Ne érintse meg a beégető egység közepénél található görgőt. Ha így tesz, megsértheti a beégetőművet.
  - 1 Lazítsa meg a beégetőmű csavarjait az óramutató járásával ellenkező irányba csavarva őket.

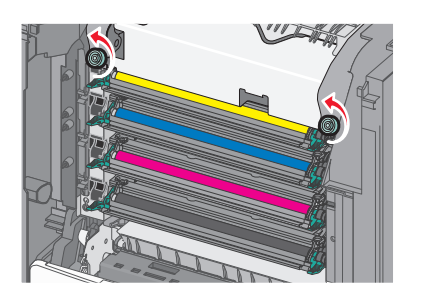

2 Emelje meg a beégetőművet a két oldalán található fogantyúknál fogva, és húzza ki a nyomtatóból.

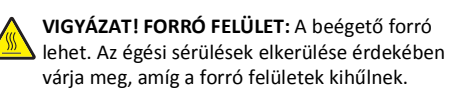

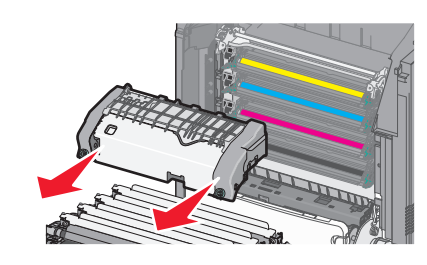

d Helyezze a beégetőművet lapos felületre úgy, hogy a kék szárnyas csavarok Ön felé nézzenek.

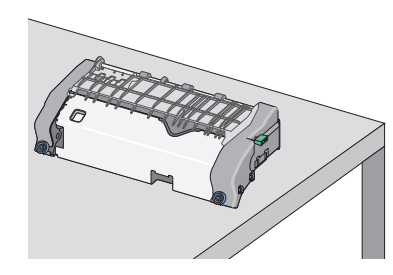

e Húzza ki, majd forgassa el a zöld szögletes kart az óramutató járásával megegyező irányban a felső papírvezető kioldásához.

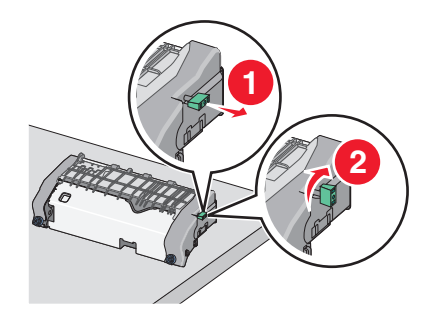

f Nyomja a zöld nyílfület balra, majd emelje fel a felső papírvezetőt.

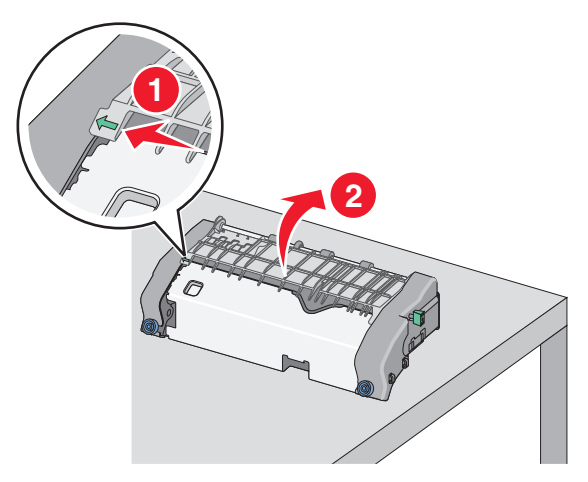

g Fogja meg erősen az elakadt papírt mindkét oldalán, és óvatosan húzza ki.

**Megjegyzés:** Ügyeljen arra, hogy minden papírdarabot eltávolítson.

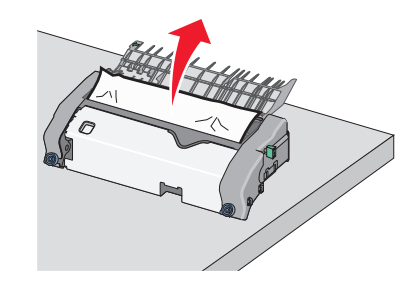

h Csukja le a felső papírvezetőt. Ellenőrizze, hogy a papírvezető mindkét oldala stabilan a helyén van-e.

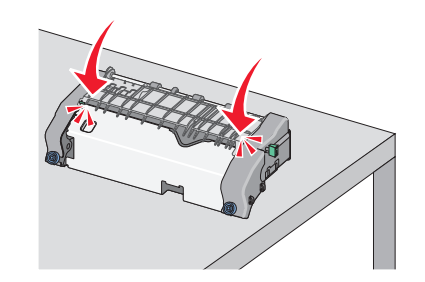

 Húzza ki, majd forgassa el a zöld szögletes kart az óramutató járásával ellenkező irányban a felső papírvezető megfelelő rögzítéséhez.

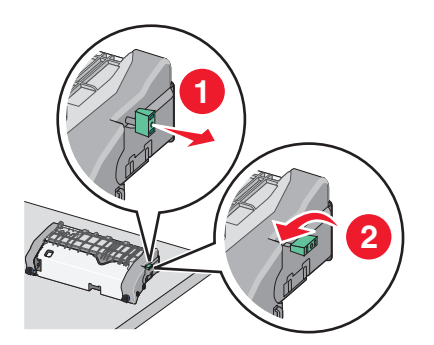

#### j Tegye vissza a beégetőművet:

1 Igazítsa be a beégető egységet a két oldalán található fogantyúk segítségével, majd helyezze vissza a nyomtatóba.

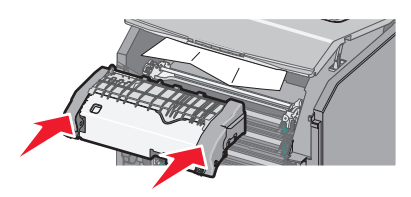

2 Rögzítse erősen a beégetőmű csavarjait az óramutató járásával megegyező irányba csavarva őket.

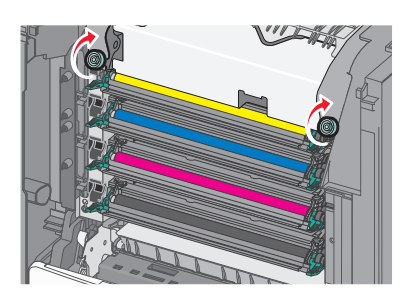

- 4 Csukja be az elülső ajtót, majd csukja be a felső szervizfedelet.
- 5 Érintse meg a nyomtató kezelőpaneljén a Folytatás, elakadás elhárítva gombot.

# 202–203 papírelakadás

Ha az elakadt papír a normál kimeneti tárolóban látható, határozottan fogja meg a papírt mindkét oldalán, és óvatosan húzza ki.

Megjegyzés: Ügyeljen arra, hogy minden papírdarabot eltávolítson.

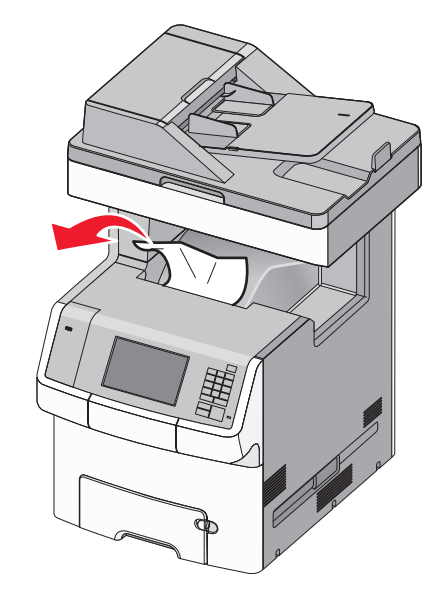

## Papírelakadás a beégetőmű területén

**1** Nyissa ki a nyomtató felső szervizfedelét.

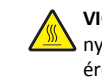

VIGYÁZAT! FORRÓ FELÜLET: Előfordulhat, hogy a nyomtató belseje forró. Az égési sérülések elkerülése érdekében várja meg, amíg a forró felületek kihűlnek.

2 Nyissa ki az elülső ajtót.

Vigyázat - sérülésveszély: A fényvezető egységek túlexponálásának elkerülése érdekében ne hagyja 10 percnél tovább nyitva az elülső ajtót.

- 3 Határozza meg az elakadt papír helyét, majd távolítsa el a papírt:
  - a Ha az elakadt papír a beégetőmű alatt látható, határozottan fogja meg a papírt mindkét oldalán és óvatosan húzza ki.

**Megjegyzés:** Ügyeljen arra, hogy minden papírdarabot eltávolítson.

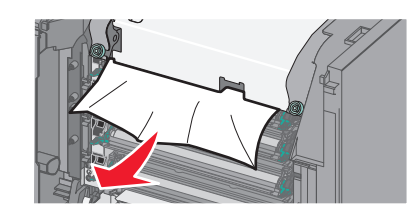

b Ha az elakadt papír a beégetőműben a papírvezető tetejénél látható, fogja meg a papírt erősen mindkét oldalán, és óvatosan húzza ki.

**Megjegyzés:** Ügyeljen arra, hogy minden papírdarabot eltávolítson.

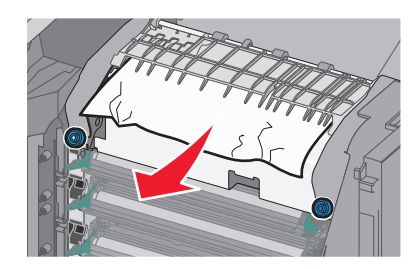

- **c** Ha az elakadt papír nem látható, távolítsa el a beégető egységet:
  - 1 Lazítsa meg a beégetőmű csavarjait az óramutató járásával ellenkező irányba csavarva őket.

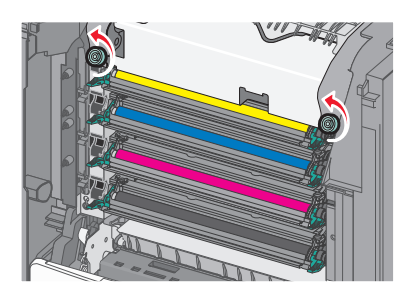

2 Emelje meg a beégetőművet a két oldalán található fogantyúknál fogva, és húzza ki a nyomtatóból.

> VIGYÁZAT! FORRÓ FELÜLET: A beégető forró lehet. Az égési sérülések elkerülése érdekében várja meg, amíg a forró felületek kihűlnek.

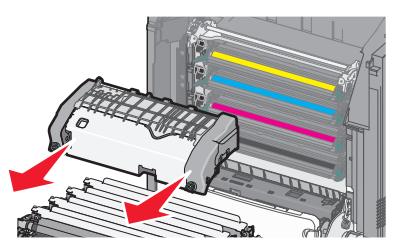

**d** Helyezze a beégetőművet lapos felületre úgy, hogy a kék szárnyas csavarok Ön felé nézzenek.

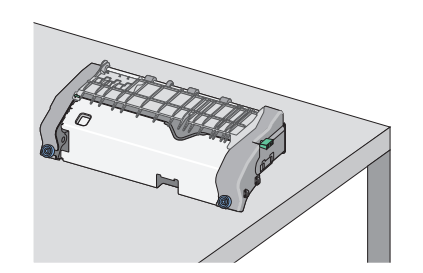

e Húzza ki, majd forgassa el a zöld szögletes kart az óramutató járásával megegyező irányban a felső papírvezető kioldásához.

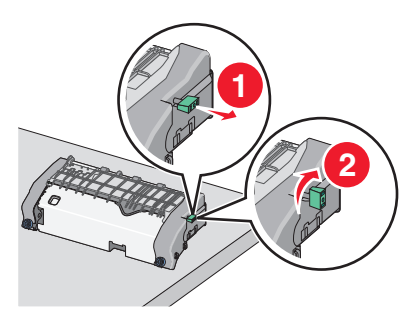

f Nyomja a zöld nyílfület balra, majd emelje fel a felső papírvezetőt.

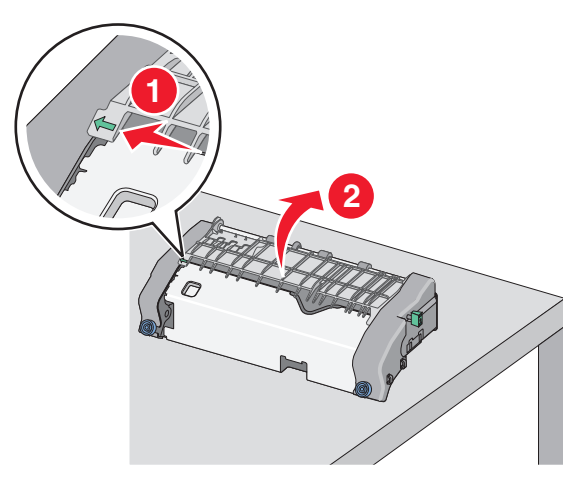

g Fogja meg erősen az elakadt papírt mindkét oldalán, és óvatosan húzza ki. **Megjegyzés:** Ügyeljen arra, hogy minden papírdarabot eltávolítson.

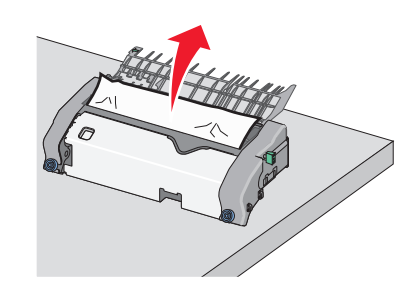

h Csukja le a felső papírvezetőt. Ellenőrizze, hogy a papírvezető mindkét oldala stabilan a helyén van-e.

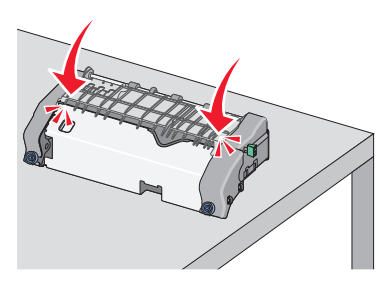

 Húzza ki, majd forgassa el a zöld szögletes kart az óramutató járásával ellenkező irányban a felső papírvezető megfelelő rögzítéséhez.

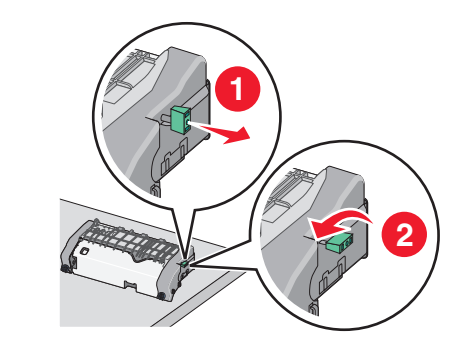

j Tegye vissza a beégetőművet:

1 Igazítsa be a beégető egységet a két oldalán található fogantyúk segítségével, majd helyezze vissza a nyomtatóba.

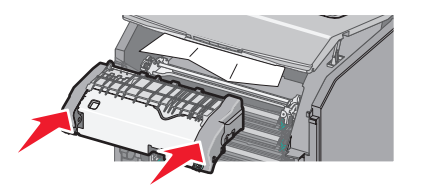

**2** Rögzítse erősen a beégetőmű csavarjait az óramutató járásával megegyező irányba csavarva őket.

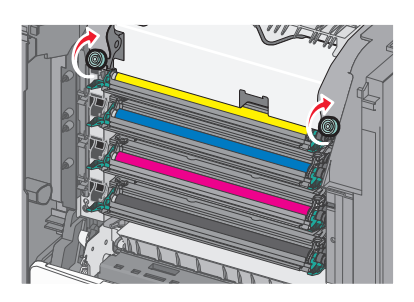

- 4 Csukja be az elülső ajtót, majd csukja be a felső szervizfedelet.
- 5 Érintse meg a nyomtató kezelőpaneljén a Folytatás, elakadás elhárítva gombot.

# Papírelakadás a nyomtató felső szervizfedelének belsejében

**1** Nyissa ki a nyomtató felső szervizfedelét.

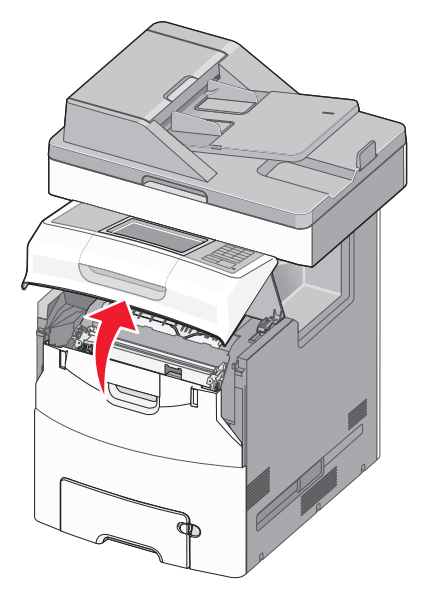

Vigyázat - sérülésveszély: A fényvezetők túlexponálásának elkerülése érdekében ne hagyja 10 percnél tovább nyitva az elülső ajtót.

VIGYÁZAT! FORRÓ FELÜLET: Előfordulhat, hogy a nyomtató belseje forró. Az égési sérülések elkerülése érdekében várja meg, amíg a forró felületek kihűlnek. 2 Nyissa ki az elülső ajtót.

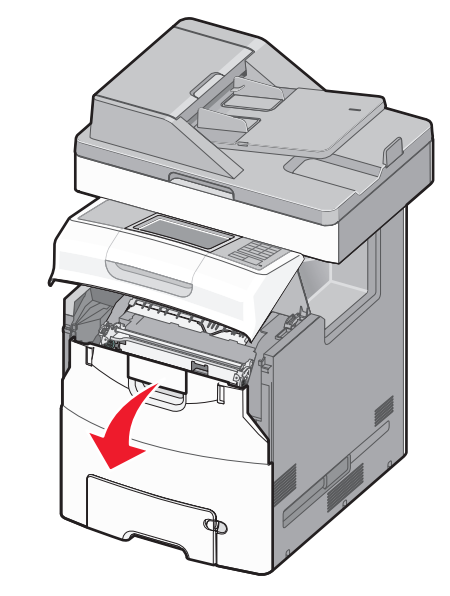

**3** Fogja meg erősen az elakadt papírt mindkét oldalán, és óvatosan húzza ki.

**Megjegyzés:** Ügyeljen arra, hogy minden papírdarabot eltávolítson.

- **4** Csukja be az elülső ajtót, majd csukja be a felső szervizfedelet.
- 5 Érintse meg a nyomtató kezelőpaneljén a Folytatás, elakadás elhárítva gombot.

# 24x papírelakadás

# Papírelakadás az 1. tálcában

1 Nyissa ki az 1. tálcát.

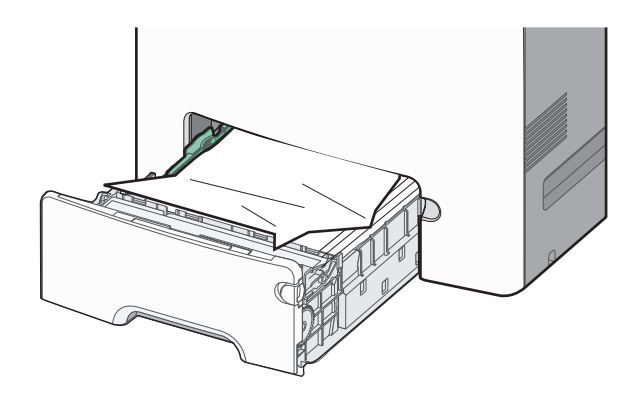

2 Fogja meg erősen az elakadt papírt mindkét oldalán, és óvatosan húzza ki.

**Megjegyzés:** Ügyeljen arra, hogy minden papírdarabot eltávolítson.

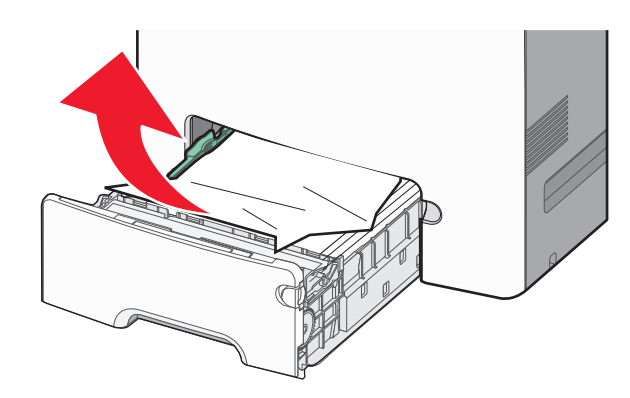

3 Csukja be az 1. tálcát.

4 Érintse meg a nyomtató kezelőpaneljén a Folytatás, elakadás elhárítva gombot.

# Papírelakadás az egyik kiegészítő tálcában

1 Nyissa ki a megadott tálcát.

2 Fogja meg erősen az elakadt papírt mindkét oldalán, és óvatosan húzza ki.

**Megjegyzés:** Ügyeljen arra, hogy minden papírdarabot eltávolítson.

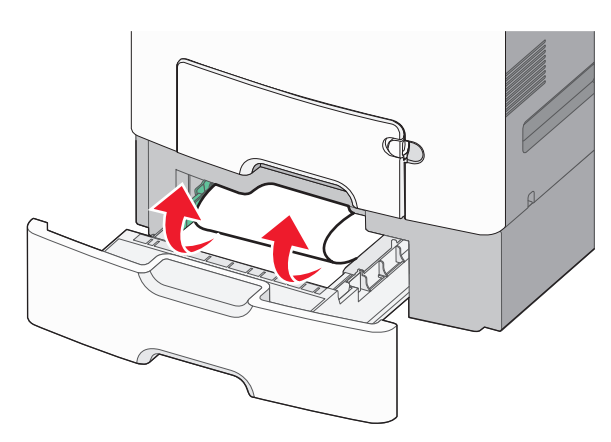

- 3 Zárja be a tálcát.
- 4 Érintse meg a nyomtató kezelőpaneljén a Folytatás, elakadás elhárítva gombot.

# 250 papírelakadás

 Nyomja meg a papírkioldó kart, és távolítsa el az elakadt lapokat a többcélú adagolóból.

**Megjegyzés:** Ügyeljen arra, hogy minden papírdarabot eltávolítson.

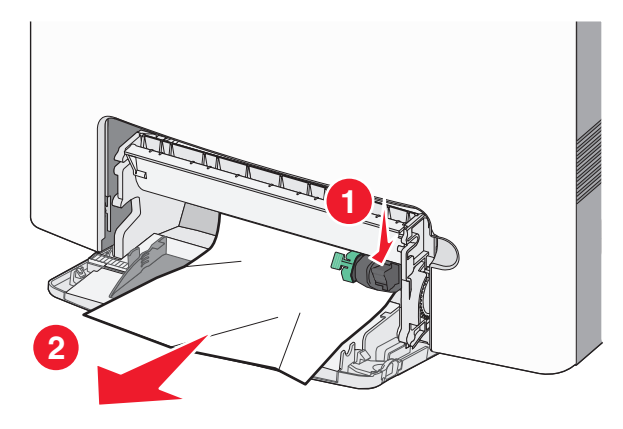

2 Töltsön be új papírt a többcélú adagolóba.

3 Érintse meg a nyomtató kezelőpaneljén a Folytatás, elakadás elhárítva gombot.

# 29y.xx papírelakadás

- **1** Távolítson el minden eredeti dokumentumot az automatikus lapadagolóból.
- 2 Nyissa fel az automatikus lapadagoló fedelét, majd fogja meg erősen az elakadt papírt mindkét oldalán, és óvatosan húzza ki.

**Megjegyzés:** Ügyeljen arra, hogy minden papírdarabot eltávolítson.

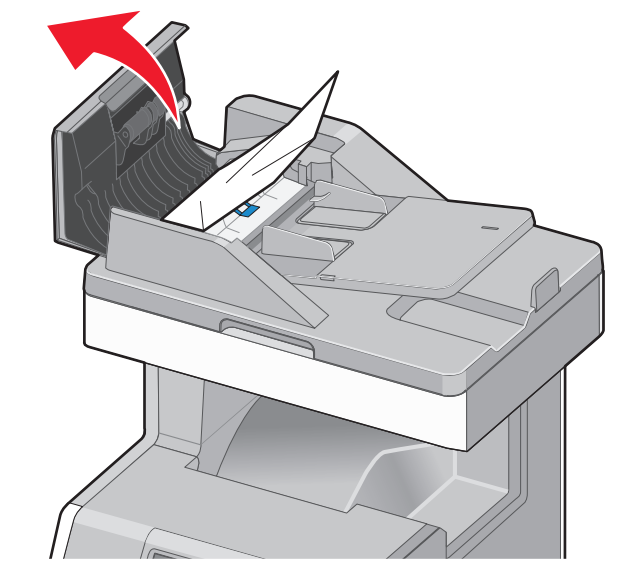

- **3** Csukja be az automatikus lapadagoló fedelét.
- **4** Nyissa fel a duplex egység fedőlapját, majd fogja meg erősen az elakadt papírt mindkét oldalán, és óvatosan húzza ki.

**Megjegyzés:** Ügyeljen arra, hogy minden papírdarabot eltávolítson.

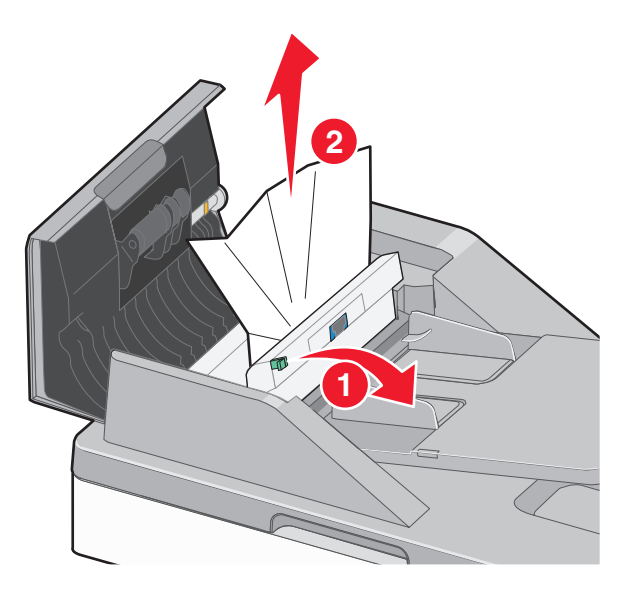

5 Nyissa fel a lapolvasó fedőlapját, majd fogja meg erősen az elakadt papírt mindkét oldalán, és óvatosan húzza ki.

**Megjegyzés:** Ügyeljen arra, hogy minden papírdarabot eltávolítson.

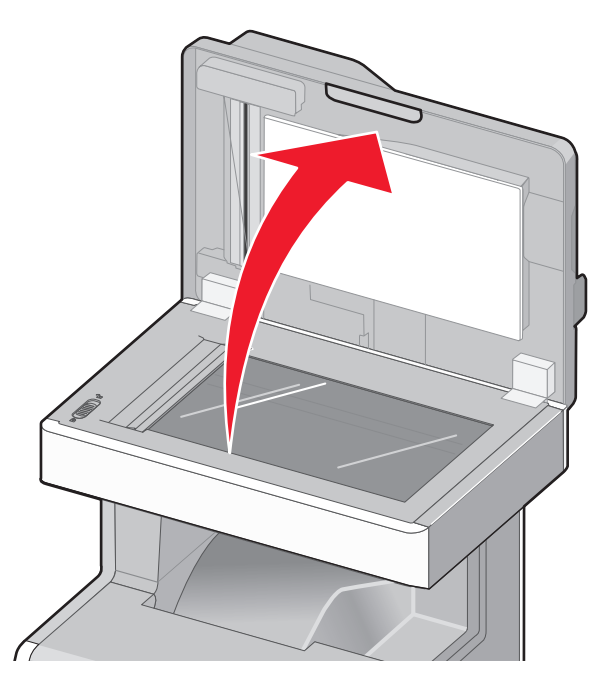

- 6 Csukja le a lapolvasófedelet.
- 7 Töltse be újra az eredeti dokumentumokat az automatikus lapadagolóba, egyenesítse ki a papírköteget, majd igazítsa be a papírvezetőt.